# ADAC Ultra2 S466 Single Ended and Low-Voltage Differential SCSI PCI RAID Controller Hardware Guide

8503624 A MAN US ADAC U2 S466 GDE R0 8/14/98

Download from Www.Somanuals.com. All Manuals Search And Download.

© Copyright 1998 Gateway, Inc.

All rights reserved.

This publication contains proprietary information which is protected by copyright. No part of this publication can be reproduced, transcribed, stored in a retrieval system, translated into any language or computer language, or transmitted in any form whatsoever without the prior written consent of the publisher, Gateway, Inc. Gateway, Inc. acknowledges the following trademarks:

Intel is a registered trademark of Intel Corporation.

MS-DOS, and Microsoft are registered trademarks of Microsoft Corporation. Windows 95, Microsoft Windows and Windows NT are trademarks of Microsoft Corporation. SCO, UnixWare, and Unix are registered trademarks of the Santa Cruz Operation. Inc. Novell NetWare is a registered trademark of Novell Corporation. IBM, AT, VGA, PS/2, and OS/2 are registered trademarks and XT and CGA are trademarks of International Business Machines Corporation. NEC is a registered trademark of Nippon Electric Corporation. Hewlett-Packard is a registered trademark of Hewlett-Packard Corporation. Siemens is a registered trademark of Siemens Corporation. AMP is a trademark of AMP Corporation.

### **Revision History**

6/8/98 Initial release.

# **Table of Contents**

| 1 | Overview                                    | 1        |
|---|---------------------------------------------|----------|
|   | Single Ended and Differential SCSI Buses    | 2        |
|   | Maximum Cable Length for SCSI Standards     | 2        |
|   | Documentation                               | 3        |
|   | ADAC Ultra? S466 Block Diagram              |          |
| - |                                             |          |
| 2 | Introduction to RAID                        | 5        |
|   | RAID Benefits                               | 5        |
|   | In This Chapter                             | 6        |
|   | ADAC Ultra2 S466 – Host-Based RAID Solution | 7        |
|   | RAID Overview                               | 8        |
|   | Consistency Check                           | 8        |
|   | Fault Tolerance                             | 8        |
|   | Disk Striping                               | 9        |
|   | Disk Spanning                               | 10       |
|   | Disk Mirroring                              | 11       |
|   | Parity                                      | 12       |
|   | Hot Spares                                  | 13       |
|   | Disk Rebuild                                | 14       |
|   | Logical Drive                               | 15       |
|   | Hot Swap                                    | 15       |
|   | SCSI Drive States                           | 16       |
|   | Logical Drive States                        | 16       |
|   | Disk Array Types                            | 17       |
|   | Enclosure Management                        | 17       |
| 2 |                                             | 40       |
| 3 |                                             | 19       |
|   | Selecting a RAID Level                      | 20       |
|   | RAID 0                                      | 21       |
|   | RAID 1                                      | 22       |
|   | RAID 3                                      | 23       |
|   | RAID 5                                      | 25       |
|   | RAID 10                                     | 26       |
|   | RAID 30                                     | 27       |
|   | RAID 50                                     | 28       |
| 4 | ADAC Ultra2 S466 Features                   | 29       |
| - | Hardware Requirements                       |          |
|   | Configuration Features                      | 30       |
|   | Hardware Architecture Features              |          |
|   | Array Performance Features                  |          |
|   | RAID Management Features                    | 51<br>27 |
|   | Fault Tolerance Features                    | בב<br>בב |
|   | I aut 1 ofcialice I catures                 | 52       |

|   | Software Utilities                                            | 33       |
|---|---------------------------------------------------------------|----------|
|   | Operating System Software Drivers                             | 33       |
|   | ADAC Ultra2 S466 Specifications                               | 34       |
|   | PCI Bridge/CPU                                                | 35       |
|   | Cache Memory                                                  | 35       |
|   | ADAC Ultra2 S466 BIOS                                         | 35       |
|   | Onboard Speaker                                               | 36       |
|   | Serial Port                                                   | 36       |
|   | SCSI Bus                                                      | 36       |
|   | SCSI Connectors                                               | 37       |
|   | SCSI Termination                                              | 37       |
|   | SCSI Firmware                                                 | 37       |
|   | RAID Management                                               | 38       |
|   | Fault-Tolerance Features                                      | 39       |
|   | Compatibility                                                 | 40       |
|   | Summary                                                       | 40       |
| _ |                                                               |          |
| 5 | Configuring ADAC Ultra2 5466                                  | 41       |
|   | Configuring SCSI Physical Drives                              | 41       |
|   | Current Configuration                                         |          |
|   | Logical Drive Configuration                                   |          |
|   | Physical Device Layout                                        |          |
|   | Configuring Arrays                                            | 45       |
|   | Configuration Strategies                                      | 46       |
|   | Assigning RAID Levels                                         |          |
|   | Configuring Logical Drives                                    |          |
|   | Optimizing Data Storage                                       |          |
|   | Planning the Array Configuration                              | 50       |
|   | Array Configuration Planner                                   | 51       |
| 6 | Hardware Installation                                         | 53       |
| Ŭ | Checklist                                                     | 53       |
|   | Installation Steps                                            | 54       |
|   | Sten 1 Unnack                                                 | 55       |
|   | Step 2 Power Down                                             | 55       |
|   | Step 2 Configure Motherboard                                  |          |
|   | Step 4 Install Cache Memory                                   | 56       |
|   | Step 5 Set Jumpers                                            |          |
|   | ADAC Ultra? \$466 Card Layout                                 |          |
|   | Sten 6 Set Termination                                        |          |
|   | SCSI Termination                                              | 01<br>62 |
|   | Step 7 Install ADAC Illtra? \$466                             |          |
|   | Step 8 Connect SCSI Cables                                    |          |
|   | Step 9 Set Target IDs                                         |          |
|   | Device Identification on $\Delta D \Delta C$ Illtra $2$ \$466 |          |
|   | Step 10 Power Up                                              |          |
|   |                                                               |          |

#### iv ADAC Ultra2 S466 Hardware Guide

Download from Www.Somanuals.com. All Manuals Search And Download.

| Step 11 Kun ADAC BIOS Setup             | 70           |
|-----------------------------------------|--------------|
| Step 12 Install Operating System Driver | 70           |
| Summary                                 | 72           |
| 7 Troubleshooting                       | 73           |
| BIOS Boot Error Messages                | 75           |
| Other BIOS Error Messages               | 77           |
| DOS ASPI Driver Error Messages          | 78           |
| Other Potential Problems                | 79           |
| A SCSI Cables and Connectors            | 02           |
|                                         |              |
| SCSI Connectors                         | 83           |
| SCSI Connectors                         |              |
| SCSI Connectors                         | 83<br>83<br> |
| SCSI Connectors                         |              |
| SCSI Connectors                         |              |

nload from Www.Somanuals.com. All Manuals Search And Down

The ADAC Ultra2 S466 PCI RAID Controller supports all single ended and low-voltage differential (LVD) SCSI devices on an Ultra and Wide SCSI channel with data transfer rates up to 80 MB/s (Megabytes per second). This manual describes ADAC Ultra2 S466.

Limited Warranty The buyer agrees if this product proves to be defective, that Gateway is only obligated to repair or replace this product at Gateway's discretion according to the terms and conditions of the warranty registration card that accompanies this product. Gateway shall not be liable in tort or contract for any loss or damage, direct, incidental or consequential resulting from the use of this product. Please see the Warranty Registration Card shipped with this product for full warranty details.

Limitations of Liability Gateway, Inc. shall in no event be held liable for any loss, expenses, or damages of any kind whatsoever, whether direct, indirect, incidental, or consequential (whether arising from the design or use of this product or the support materials provided with the product). No action or proceeding against Gateway may be commenced more than two years after the delivery of product to Licensee of Licensed Software.

> Licensee agrees to defend and indemnify Gateway from any and all claims, suits, and liabilities (including attorney's fees) arising out of or resulting from any actual or alleged act or omission on the part of Licensee, its authorized third parties, employees, or agents, in connection with the distribution of Licensed Software to end-users, including, without limitation, claims, suits, and liability for bodily or other injuries to end-users resulting from use of Licensee's product not caused solely by faults in Licensed Software as provided by Gateway to Licensee.

> > Cont'd

Package Contents You should have received:

- a ADAC Ultra2 S466 PCI RAID Controller,
- a ADAC Ultra2 S466 Hardware Guide,
- a ADAC Ultra2 S466 Configuration Software Guide,
- a ADAC Ultra2 S466 Operating System Drivers Guide,
- software license agreement,
- diskette(s) with the ADAC Ultra2 S466 software, and
- a warranty registration card.

Technical Support If you need help installing, configuring, or running the<br/>ADAC Ultra2 S466 PCI RAID Controller, call your<br/>Gateway OEM Technical Support representative. For the<br/>current number, refer to the Assistance Resources<br/>Brochure that was included with your system. Before you<br/>call, please complete the ADAC Ultra2 S466 Problem<br/>Report form on the next page.

Web Site We invite you to access the Gateway world wide web site at:

http://www.gateway.com.

# ADAC Ultra2 S466 Problem Report Form

| Customer Information                  | ADAC Ultra2 S466 Information |
|---------------------------------------|------------------------------|
| Name                                  | Today's Date                 |
| Company                               | Date of Purchase             |
| Address                               | Invoice Number               |
| City/State                            | Serial Number                |
| Country                               |                              |
| email address                         | Cache Memory                 |
| Phone                                 | Firmware Version             |
| Fax                                   | BIOS Version                 |
| System                                | Information                  |
| Motherboard:                          | BIOS manufacturer:           |
| Operating System:                     | BIOS Date:                   |
| Op. Sys. Ver.:                        | Video Adapter:               |
| ADAC Ultra2 S466                      | CPU Type/Speed:              |
| Driver Ver.:                          |                              |
| Network Card:                         | System Memory:               |
| Other disk controllers                | Other adapter cards          |
| installed:                            | installed:                   |
| Description of problem:               |                              |
|                                       |                              |
|                                       |                              |
|                                       |                              |
|                                       |                              |
| Steps necessary to re-create problem: |                              |
| 1.                                    |                              |
| 2.                                    |                              |
| 3.                                    |                              |
| 4.                                    |                              |
|                                       |                              |

### Logical Drive Configuration

| Logical<br>Drive | RAID<br>Level | Stripe<br>Size | Logical Drive<br>Size | Cache<br>Policy | Read<br>Policy | Write<br>Policy | # of Physical<br>Drives |
|------------------|---------------|----------------|-----------------------|-----------------|----------------|-----------------|-------------------------|
| LD1              |               |                |                       |                 |                |                 |                         |
| LD2              |               |                |                       |                 |                |                 |                         |
| LD3              |               |                |                       |                 |                |                 |                         |
| LD4              |               |                |                       |                 |                |                 |                         |
| LD5              |               |                |                       |                 |                |                 |                         |
| LD6              |               |                |                       |                 |                |                 |                         |
| LD7              |               |                |                       |                 |                |                 |                         |
| LD8              |               |                |                       |                 |                |                 |                         |

Preface

Download from Www.Somanuals.com. All Manuals Search And Download.

# **Physical Device Layout**

|                                    | Channel 1 |
|------------------------------------|-----------|
| Target ID                          |           |
| Device Type                        |           |
| Logical Drive Number/ Drive Number |           |
| Manufacturer/Model Number          |           |
| Firmware level                     |           |
| Target ID                          |           |
| Device Type                        |           |
| Logical Drive Number/ Drive Number |           |
| Manufacturer/Model Number          |           |
| Firmware level                     |           |
| Target ID                          |           |
| Device Type                        |           |
| Logical Drive Number/ Drive Number |           |
| Manufacturer/Model Number          |           |
| Firmware level                     |           |
| Target ID                          |           |
| Device Type                        |           |
| Logical Drive Number/ Drive Number |           |
| Manufacturer/Model Number          |           |
| Firmware level                     |           |
| Target ID                          |           |
| Device Type                        |           |
| Logical Drive Number/ Drive Number |           |
| Manufacturer/Model Number          |           |
| Firmware level                     |           |
| Target ID                          |           |
| Device Type                        |           |
| Logical Drive Number/ Drive Number |           |
| Manufacturer/Model Number          |           |
| Firmware level                     |           |
| Target ID                          |           |
| Device Type                        |           |
| Logical Drive Number/ Drive Number |           |
| Manufacturer/Model Number          |           |
| Firmware level                     |           |
| Target ID                          |           |
| Device Type                        |           |
| Logical Drive Number/ Drive Number |           |
| Manufacturer/Model Number          |           |
| Firmware level                     |           |
| Target ID                          |           |
| Device Type                        |           |
| Logical Drive Number/ Drive Number |           |

x ADAC Ultra2 S466 Hardware Guide

Download from Www.Somanuals.com. All Manuals Search And Download.

|                                    | Channel 1 |
|------------------------------------|-----------|
| Manufacturer/Model Number          |           |
| Firmware level                     |           |
| Target ID                          |           |
| Device Type                        |           |
| Logical Drive Number/ Drive Number |           |
| Manufacturer/Model Number          |           |
| Firmware level                     |           |
| Target ID                          |           |
| Device Type                        |           |
| Logical Drive Number/ Drive Number |           |
| Manufacturer/Model Number          |           |
| Firmware level                     |           |
| Target ID                          |           |
| Device Type                        |           |
| Logical Drive Number/ Drive Number |           |
| Manufacturer/Model Number          |           |
| Firmware level                     |           |
| Target ID                          |           |
| Device Type                        |           |
| Logical Drive Number/ Drive Number |           |
| Manufacturer/Model Number          |           |
| Firmware level                     |           |
| Target ID                          |           |
| Device Type                        |           |
| Logical Drive Number/ Drive Number |           |
| Manufacturer/Model Number          |           |
| Firmware level                     |           |
| Target ID                          |           |
| Device Type                        |           |
| Logical Drive Number/ Drive Number |           |
| Manufacturer/Model Number          |           |
| Firmware level                     |           |

**Disclaimer** This manual describes the operation of the Gateway ADAC Ultra2 S466 Disk Array Controller. Although efforts have been made to assure the accuracy of the information contained here, Gateway expressly disclaims liability for any error in this information, and for damages, whether direct, indirect, special, exemplary, consequential or otherwise, that may result from such error, including but not limited to the loss of profits resulting from the use or misuse of the manual or information contained therein (even if Gateway has been advised of the possibility of such damages). Any questions or comments regarding this document or its contents should be addressed to Gateway at the address shown on the cover.

> Gateway provides this publication "as is" without warranty of any kind, either expressed or implied, including, but not limited to, the implied warranties of merchantability or fitness for a specific purpose.

> Some states do not allow disclaimer of express or implied warranties or the limitation or exclusion of liability for indirect, special, exemplary, incidental or consequential damages in certain transactions; therefore, this statement may not apply to you. Also, you may have other rights which vary from jurisdiction to jurisdiction.

This publication could include technical inaccuracies or typographical errors. Changes are periodically made to the information herein; these changes will be incorporated in new editions of the publication. Gateway may make improvements and/or revisions in the product(s) and/or the program(s) described in this publication at any time.

Requests for technical information about Gateway products should be made to your Gateway representative.

# **FCC Regulatory Statement**

This device complies with Part 15 of the FCC Rules. Operation is subject to the following two conditions: (1) this device may not cause harmful interference, and (2) this device must accept any interference received, including interference that may cause undesired operation.

### *Warning:* Changes or modifications to this unit not expressly approved by the party responsible for compliance could void the user's authority to operate the equipment.

**Note:** This equipment has been tested and found to comply with the limits for a Class B digital device, pursuant to Part 15 of the FCC Rules. These limits are designed to provide reasonable protection against harmful interference in a residential installation. This equipment generates, uses and can radiate radio frequency energy and, if not installed and used in accordance with the instructions, may cause harmful interference to radio communications. However, there is no guarantee that interference will not occur in a specific installation. If this equipment does cause harmful interference to radio or television reception, which can be determined by turning the equipment off and on, try to correct the interference by one or more of the following measures:

- 1) Reorient or relocate the receiving antenna.
- 2) Increase the separation between the equipment and the receiver.
- 3) Connect the equipment into an outlet on a circuit different from that to which the receiver is connected.
- 4) Consult the dealer or an experienced radio/TV technician for help.

# Shielded interface cables must be used with this product to ensure compliance with the Class B FCC limits.

### Gateway ADAC Ultra2 S466 PCI RAID Controller

| Model Number:  | Series 466 |
|----------------|------------|
| FCC ID Number: | IUESER466  |

# Disclaimer

Gateway only certifies that this product will work correctly when this product is used with the same jumper settings, the same system configuration, the same memory module parts, and the same peripherals that were tested by Gateway with this product. The complete list of tested jumper settings, system configurations, peripheral devices, and memory modules are documented in the Gateway Compatibility Report for this product. Call your Gateway sales representative for a copy of the Compatibility Report for this product.

# 1 Overview

The ADAC Ultra2 S466 PCI RAID controller is a high performance intelligent PCI-to-SCSI host adapter with RAID control capabilities. The ADAC Ultra2 S466 provides reliability, high performance, and fault-tolerant disk subsystem management. The ADAC Ultra2 S466 is an entry level-to mid-range RAID controller solution. ADAC Ultra2 S466 offers a cost-effective way to implement RAID in a server. The ADAC Ultra2 S466 has an Ultra and Wide SCSI channel supporting data transfer rates up to 80 Megabytes per second (MB/s) per channel. The SCSI channel supports up to fifteen non-Ultra SCSI devices.

ADAC Ultra2 S466 Features ADAC Ultra2 S466 features:

- provides a high performance I/O migration path while preserving existing PCI-SCSI software,
- Performs SCSI data transfers up to 80 MB/s,
- performs synchronous operation on a wide LVD SCSI bus,
- allows up to 15 LVD SCSI devices on the wide bus,
- includes an Intel® i960RP that performs RAID calculations and routing and
- supports 4, 8, 16, 32, 64, or 128 MB of Fast Page Mode or EDO DRAM cache memory in a SIMM socket used for read and write-back caching and RAID 5 parity generation.

**SCSI Channel** The ADAC Ultra2 S466 upgrade card includes one Fast-20 SCSI channel. The channel is powered by a Symbios Logic 53C895 (Fast-40) SCSI processor.

**NVRAM and Flash ROM** A 32 KB x 8 NVRAM stores RAID system configuration information. The ADAC Ultra2 S466 firmware is stored in flash ROM for easy upgrade.

SCSI Connectors ADAC Ultra2 S466 has one ultra high density 68-pin external connector for external storage subsystem and one high density 68-pin internal connector.

# Single Ended and Differential SCSI Buses

The SCSI standard defines two electrical buses:

- a single ended bus and
- low-voltage differential bus.

# Maximum Cable Length for SCSI Standards

| Standard          | Single ended | LVD  | Maximum Number<br>of Drives |
|-------------------|--------------|------|-----------------------------|
| SCSI I            | 6 m          | 12 m | 7                           |
| Fast SCSI         | 6 m          | 12 m | 7                           |
| Fast Wide SCSI    | 6 m          | 12 m | 15                          |
| Ultra SCSI        | 1.5 m        | 12 m | 7                           |
| Ultra SCSI        | 3 m          | 12 m | 3                           |
| Wide Ultra SCSI   |              | 12 m | 15                          |
| Wide Ultra SCSI   | 1.5 m        | 12 m | 7                           |
| Wide Ultra SCSI   | 3 m          | 12 m | 3                           |
| Ultra 2 SCSI      |              | 25 m | 1                           |
| Ultra 2 SCSI      |              | 12 m | 7                           |
| Wide Ultra 2 SCSI |              | 25 m | 1                           |
| Wide Ultra 2 SCSI |              | 12 m | 15                          |

#### SCSI Bus Widths and Maximum Throughput

| SCSI Standard     | SCSI Bus Width | SCSI Throughput |
|-------------------|----------------|-----------------|
| SCSI I            | 8 bits         | 5 MB/s          |
| Fast SCSI         | 8 bits         | 10 MB/s         |
| Fast Wide SCSI    | 16 bits        | 20 MB/s         |
| Ultra SCSI        | 8 bits         | 20 MB/s         |
| Wide Ultra SCSI   | 16 bits        | 40 MB/s         |
| Ultra 2 SCSI      | 8 bits         | 40 MB/s         |
| Wide Ultra 2 SCSI | 16 bits        | 80 MB/s         |

The ADAC Ultra2 S466 documentation set includes:

Using ADAC Ultra2 S466 Manuals This manual contains the RAID overview, RAID planning, and RAID system configuration information you will need first. Read the ADAC Ultra2 S466 Hardware Guide first.

ADAC Ultra2 S466 Configuration Software Guide This manual describes the software configuration utilities that configure and modify RAID systems.

ADAC Ultra2 S466 Operating System Drivers Guide This manual provides detailed information about installing the ADAC Ultra2 S466 operating system drivers.

# ADAC Ultra2 S466 Block Diagram

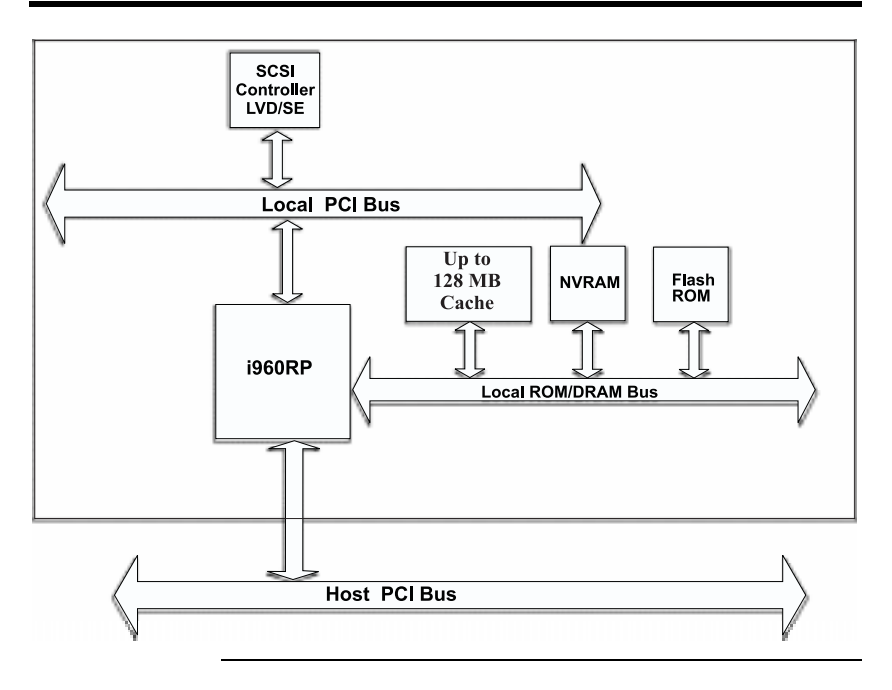

# 2 Introduction to RAID

RAID (Redundant Array of Independent Disks) is an array of multiple independent hard disk drives that provide high performance and fault tolerance. A RAID disk subsystem improves I/O performance over a computer using only a single drive. The RAID array appears to the host computer as a single storage unit or as multiple logical units. I/O is expedited because several disks can be accessed simultaneously. RAID systems improve data storage reliability and fault tolerance compared to single-drive computers. Data loss because of a disk drive failure can be recovered by reconstructing missing data from the remaining data and parity drives.

### **RAID Benefits**

RAID has gained popularity because it: improves I/O performance, and increases storage subsystem reliability. RAID provides data security through fault tolerance and redundant data storage. The ADAC Ultra2 S466 management software configures and monitors RAID disk arrays.

- **Improved I/O** Although disk drive capabilities have improved drastically, actual performance has improved only three to four times in the last decade. Computing performance has improved over 50 times during the same time period.
- Increased Reliability The electromechanical components of a disk subsystem operate more slowly, require more power, and generate more noise and vibration than electronic devices. These factors reduce the reliability of data stored on disks.

| Major Topic         | Subtopic               | turn to |
|---------------------|------------------------|---------|
| Host-based solution |                        | page 7  |
| RAID overview       |                        | page 8  |
|                     | Consistency check      | page 8  |
|                     | Fault tolerance        | page 8  |
|                     | Disk striping          | page 9  |
|                     | Disk spanning          | page 10 |
|                     | Disk mirroring         | page 11 |
|                     | Parity                 | page 12 |
|                     | Hot spares             | page 13 |
|                     | Disk rebuilds          | page 14 |
| RAID levels         |                        | page 19 |
|                     | Selecting a RAID level | page 20 |
|                     | RAID 0                 | page 21 |
|                     | RAID 1                 | page 22 |
|                     | RAID 3                 | page 23 |
|                     | RAID 5                 | page 25 |
|                     | RAID 10                | page 26 |
|                     | RAID 30                | page 27 |
|                     | RAID 50                | page 28 |

The following topics are discussed:

# ADAC Ultra2 S466 – Host-Based RAID Solution

RAID products are either:

- host-based or
- SCSI-to-SCSI.

The ADAC Ultra2 S466 controller is a host-based RAID solution. ADAC Ultra2 S466 is a PCI adapter card that is installed in any available PCI expansion slot in a host system.

Host-Based A host-based RAID product puts all of the RAID intelligence on an adapter card that is installed in a network server. A host-based RAID product provides the best performance. ADAC Ultra2 S466 is part of the file server, so it can transmit data directly across the computer's buses at data transfer speeds up to 132 MB/s.

The available sequential data transfer rate is determined by the following factors:

- the sustained data transfer rate on the motherboard PCI bus,
- the sustained data transfer rate on the i960RP PCI to PCI bridge,
- the sustained data transfer rate of the SCSI controller,
- the sustained data transfer rate of the SCSI devices,
- the number of SCSI channels, and
- the number of SCSI disk drives.

Host-based solutions must provide operating systemspecific drivers.

### SCSI-to-SCSI A SCSI-to-SCSI RAID product puts the RAID intelligence inside the RAID chassis and uses a plain SCSI Host Adapter installed in the network server. The data transfer rate is limited to the bandwidth of the SCSI channel. A SCSI-to-SCSI RAID product that has two wide SCSI channels that operate at speeds up to 80 MB/s must squeeze the data into a single wide SCSI (40 MB/s) channel back to the host computer.

In SCSI-to-SCSI RAID products, the hard drive subsystem uses only a single SCSI ID, which allows you to connect multiple drive subsystems to a single SCSI controller. RAID (Redundant Array of Independent Disks) is a collection of specifications that describe a system for ensuring the reliability and stability of data stored on large disk subsystems. A RAID system can be implemented in a number of different versions (or RAID Levels). The standard RAID levels are 0, 1, 3, and 5. ADAC Ultra2 S466 supports all standard RAID levels and RAID levels 10, 30, and 50, special RAID versions supported by ADAC Ultra2 S466.

### **Consistency Check**

In RAID, check consistency verifies the correctness of redundant data in an array. For example, in a system with dedicated parity, checking consistency means computing the parity of the data drives and comparing the results to the contents of the dedicated parity drive.

### Fault Tolerance

Fault tolerance is achieved through cooling fans, power supplies, and the ability to hot swap drives. ADAC Ultra2 S466 provides hot swapping through the hot spare feature. A hot spare drive is an unused online available drive that ADAC Ultra2 S466 instantly plugs into the system when an active drive fails.

After the hot spare is automatically moved into the RAID subsystem, the failed drive is automatically rebuilt. The RAID disk array continues to handle request while the rebuild occurs.

Disk striping writes data across multiple disk drives instead of just one disk drive. Disk striping involves partitioning each drive storage space into stripes that can vary in size from 2 KB to 128 KB. These stripes are interleaved in a repeated sequential manner. The combined storage space is composed of stripes from each drive. ADAC Ultra2 S466 supports stripe sizes of 2 KB, 4 KB, 8 KB, 16 KB, 32 KB, 64 KB, or 128 KB.

For example, in a four-disk system using only disk striping (as in RAID level 0), segment 1 is written to disk 1, segment 2 is written to disk 2, and so on. Disk striping enhances performance because multiple drives are accessed simultaneously; but disk striping does not provide data redundancy.

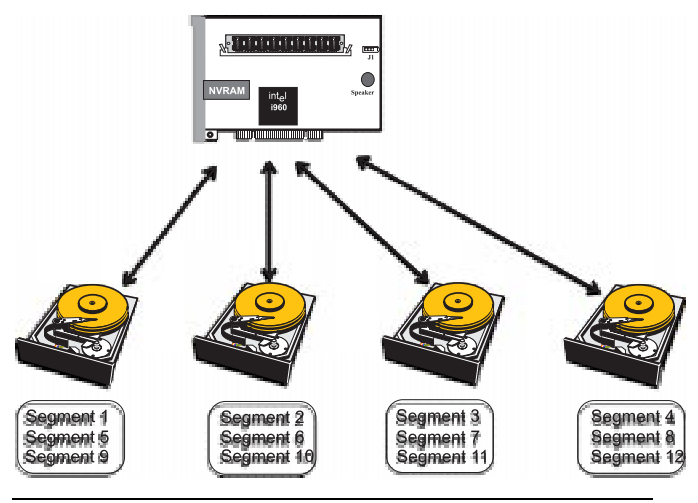

**Stripe Width** Stripe width is the number of disks involved in an array where striping is implemented. For example, a four-disk array with disk striping has a stripe width of four.

Stripe SizeThe stripe size is the length of the interleaved data<br/>segments that ADAC Ultra2 S466 writes across multiple<br/>drives. ADAC Ultra2 S466 supports stripe sizes of 2 KB, 4<br/>KB, 8 KB, 16 KB, 32 KB, 64 KB, or 128 KB.

Disk spanning allows multiple disk drives to function like one big drive. Spanning overcomes lack of disk space and simplifies storage management by combining existing resources or adding relatively inexpensive resources. For example, four 400 MB disk drives can be combined to appear to the operating system as one single 1600 MB drive.

Spanning alone does not provide reliability or performance enhancements. Spanned logical drives must have the same stripe size and must be contiguous. In the following graphic, RAID 1 array is turned into a RAID 10 array.

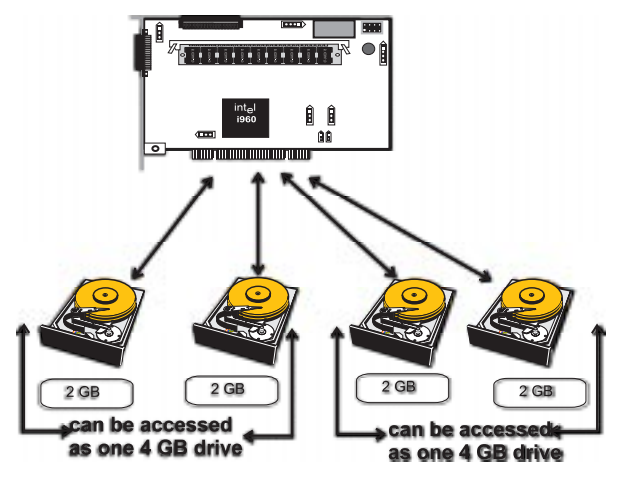

#### Spanning for RAID 10, RAID 30, or RAID 50

| Level | Description                                                                 |  |  |
|-------|-----------------------------------------------------------------------------|--|--|
| 10    | Configure RAID 10 by spanning two contiguous RAID 1 logical drives.         |  |  |
|       | The RAID 1 logical drives must have the same stripe size.                   |  |  |
| 30    | Configure RAID 30 by spanning two contiguous RAID 3 logical drives.         |  |  |
|       | The RAID 3 logical drives must have the same stripe size.                   |  |  |
| 50    | Configure RAID 50 by spanning two contiguous RAID 5 logical drives.         |  |  |
|       | The RAID 5 logical drives must have the same stripe size.                   |  |  |
| Note: | Spanning two contiguous RAID 0 logical drives does not produce a new        |  |  |
|       | RAID level or add fault tolerance. It does increase the size of the logical |  |  |
|       | volume and improves performance by doubling the number of spindles.         |  |  |

With mirroring (used in RAID 1), data written to one disk drive is simultaneously written to another disk drive. If one disk drive fails, the contents of the other disk drive can be used to run the system and reconstruct the failed drive. The primary advantage of disk mirroring is that it provides 100% data redundancy. Since the contents of the disk drive are completely written to a second drive, it does not matter if one of the drives fails. Both drives contain the same data at all times. Either drive can act as the operational drive.

Disk mirroring provides 100% redundancy, but is expensive because each drive in the system must be duplicated.

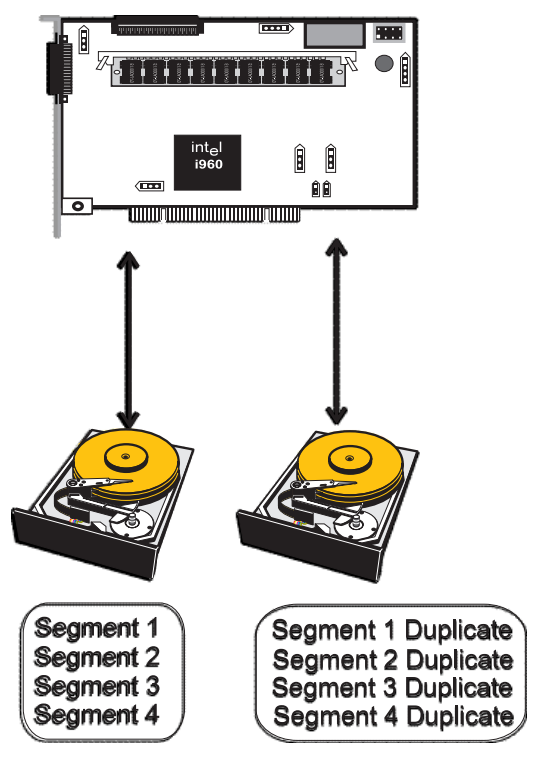

Parity generates a set of redundancy data from two or more parent data sets. The redundancy data can be used to reconstruct one of the parent data sets. Parity data does not fully duplicate the parent data sets. In RAID, this method is applied to entire drives or stripes across all disk drives in an array. The types of parity are:

| Туре                  | Description                                                                        |  |
|-----------------------|------------------------------------------------------------------------------------|--|
| Dedicated Parity      | The parity of the data on two or more disk drives is stored on an additional disk. |  |
| Distributed<br>Parity | The parity data is distributed across all drives in the system.                    |  |

If a single disk drive fails, it can be rebuilt from the parity and the data on the remaining drives.

RAID level 3 combines dedicated parity with disk striping. The parity disk in RAID 3 is the last logical drive in a RAID set.

RAID level 5 combines distributed parity with disk striping. Parity provides redundancy for one drive failure without duplicating the contents of entire disk drives, but parity generation can slow the write process. A dedicated parity scheme during normal read/write operations is shown below:

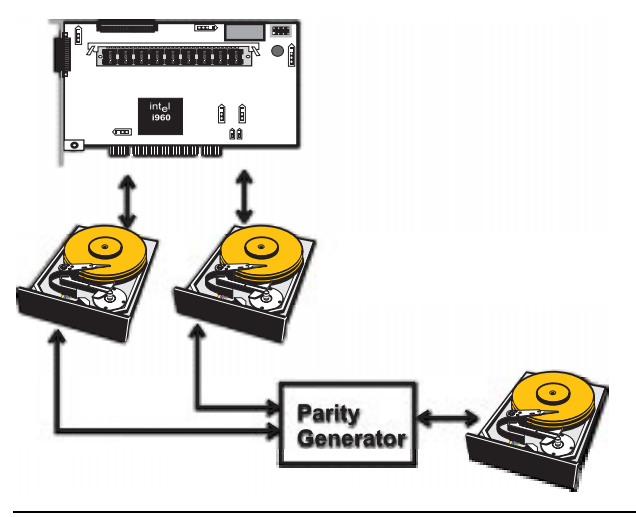

A hot spare is an extra, unused disk drive that is part of the disk subsystem. It is usually in standby mode, ready for service if a drive fails. Hot spares permit you to replace failed drives without system shutdown or user intervention.

ADAC Ultra2 S466 implements automatic and transparent rebuilds using hot spare drives, providing a high degree of fault tolerance and zero downtime. The ADAC Ultra2 S466 RAID Management software allows you to specify physical drives as hot spares. When a hot spare is needed, the ADAC Ultra2 S466 controller assigns the hot spare that has a capacity closest to and at least as great as that of the failed drive to take the place of the failed drive.

#### Important

Hot spares are only employed in arrays with redundancy, for example, RAID levels 1, 3, 5, 10, 30, and 50.

A hot spare connected to a specific ADAC Ultra2 S466 controller can only be used to rebuild a drive that is connected to the same controller.

# **Disk Rebuild**

| You rebuild a disk drive by recreating the data that had<br>been stored on the drive before the drive failed.                                                                                                    |
|----------------------------------------------------------------------------------------------------|
| Rebuilding can be done only in arrays with data redundancy such as RAID level 1, 3, 5, 10, 30, and 50.                                                                                                    |
| Standby (warm spare) rebuild is employed in a mirrored (RAID 1) system. If a disk drive fails, an identical drive is immediately available. The primary data source disk drive is the original disk drive.                                                                                                    |
| A hot spare can be used to rebuild disk drives in RAID 1, 3, 5, 10, 30, or 50 systems. If a hot spare is not available, the failed disk drive must be replaced with a new disk drive so that the data on the failed drive can be rebuilt.                                                                                               |
| The ADAC Ultra2 S466 controller automatically and<br>transparently rebuilds failed drives with user-definable<br>rebuild rates. If a hot spare is available, the rebuild starts<br>automatically when a drive fails. ADAC Ultra2 S466<br>automatically restarts the system and the rebuild if the<br>system goes down during a rebuild. |
| The rebuild rate is the fraction of the compute cycles dedicated to rebuilding failed drives. A rebuild rate of 100 percent means the system is totally dedicated to rebuilding the failed drive.                                                                                                    |
| The ADAC Ultra2 S466 rebuild rate can be configured<br>between 0% and 100%. At 0%, the rebuild is only done if<br>the system is not doing anything else. At 100%, the rebuild<br>has a higher priority than any other system activity.                                                                                                  |
| A RAID array is a collection of physical disk drives<br>governed by the RAID management software. A RAID<br>array appears to the host computer as one or more logical<br>drives.                                                                                                    |
|                                                                                                    |

A logical drive is a partition in a physical array of disks that is made up of contiguous data segments on the physical disks. A logical drive can consist of any of the following:

- an entire physical array,
- more than one entire physical array,
- a part of an array,
- parts of more than one array, or
- a combination of any two of the above conditions.

### **Hot Swap**

A hot swap is the manual replacement of a defective physical disk unit while the computer is still running. When a new drive has been installed, you must issue a command to rebuild the drive.

| State     | Description                                                       |
|-----------|-------------------------------------------------------------------|
| Online    | The drive is functioning normally and is a part of a configured   |
| (ONLIN)   | logical drive.                                                    |
| Ready     | The drive is functioning normally but is not part of a configured |
| (READY)   | logical drive and is not designated as a hot spare.               |
| Hot Spare | The drive is powered up and ready for use as a spare in case an   |
| (HOTSP)   | online drive fails.                                               |
| Fail      | A fault has occurred in the drive placing it out of service.      |
| (FAIL)    |                                                                   |
| Rebuild   | The drive is being rebuilt with data from a failed drive.         |
| (REB)     |                                                                   |

A SCSI disk drive can be in one of these states:

# **Logical Drive States**

| State    | Description                                                      |
|----------|------------------------------------------------------------------|
| Optimal  | The drive operating condition is good. All configured drives are |
|          | online                                                           |
| Degraded | The drive operating condition is not optimal. One of the         |
|          | configured drives has failed or is offline.                      |
| Failed   | The drive has failed.                                            |
| Offline  | The drive is not available to ADAC Ultra2 S466.                  |

| Туре         | Description                                                         |  |  |
|--------------|---------------------------------------------------------------------|--|--|
| Software-    | The array is managed by software running in a host computer using   |  |  |
| Based        | the host CPU bandwidth. The disadvantages associated with this      |  |  |
|              | method are the load on the host CPU and the need for different      |  |  |
|              | software for each operating system.                                 |  |  |
| SCSI to SCSI | The array controller resides outside of the host computer and       |  |  |
|              | communicates with the host through a SCSI adapter in the host.      |  |  |
|              | The array management software runs in the controller. It is         |  |  |
|              | transparent to the host and independent of the host operating       |  |  |
|              | system. The disadvantage is the limited data transfer rate of the   |  |  |
|              | SCSI channel between the SCSI adapter and the array controller.     |  |  |
| Bus-Based    | The array controller resides on the bus (for example, a PCI or      |  |  |
|              | EISA bus) in the host computer and has its own CPU to generate      |  |  |
|              | the parity and handle other RAID functions. A bus-based controller  |  |  |
|              | can transfer data at the speed of the host bus (PCI, ISA, EISA, VL- |  |  |
|              | Bus) but is limited to the bus it is designed for. ADAC Ultra2 S466 |  |  |
|              | resides on a PCI bus, which can handle data transfer at up to 132   |  |  |
|              | MB/s. With ADAC Ultra2 S466, the channel can handle data            |  |  |
|              | transfer rates up to 80 MB/s per SCSI channel.                      |  |  |

The RAID disk array types are:

## **Enclosure Management**

Enclosure management is the intelligent monitoring of the disk subsystem by software and/or hardware.

The disk subsystem can be part of the host computer or separate from it. Enclosure management helps you stay informed of events in the disk subsystem, such as a drive or power supply failure. Enclosure management increases the fault tolerance of the disk subsystem.

# 3 RAID Levels

There are six official RAID levels (RAID 0 through RAID 5). ADAC Ultra2 S466 supports RAID levels 0, 1, 3, and 5. Gateway has designed three additional RAID levels (10, 30, and 50) that provide additional benefits. The RAID levels that ADAC Ultra2 S466 supports are:

| RAID Level | Туре                          | turn to |
|------------|-------------------------------|---------|
| 0          | Standard                      | page 21 |
| 1          | Standard                      | page 22 |
| 3          | Standard                      | page 23 |
| 5          | Standard                      | page 25 |
| 10         | ADAC Ultra2 S466 only page    |         |
| 30         | ADAC Ultra2 S466 only         | page 27 |
| 50         | ADAC Ultra2 S466 only page 28 |         |

Select RAID Level To ensure the best performance, you should select the optimal RAID level when you create a system drive. The optimal RAID level for your disk array depends on a number of factors:

- the number of drives in the disk array,
- the capacity of the drives in the array,
- the need for data redundancy, and
- the disk performance requirements.

Selecting a RAID Level The factors you need to consider when selecting a RAID level are listed on the next page

# Selecting a RAID Level

| Level | Description and<br>Use                                                                                                    | Pros                                              | Cons                                                                    | Max.<br>Drives    | Fault<br>Tolerant |
|-------|----------------------------------------------------------------------------------------------------|---------------------------------------------------|-------------------------------------------------------------------------|-------------------|-------------------|
| 0     | Data divided in<br>blocks and<br>distributed<br>sequentially (pure<br>striping). Use for<br>non-critical data<br>that requires high<br>performance.  | High data<br>throughput<br>for large<br>files     | No fault<br>tolerance. All<br>data lost if<br>any drive<br>fails.       | One to 32         | No                |
| 1     | Data duplicated on<br>another disk<br>(mirroring). Use<br>for read-intensive<br>fault-tolerant<br>systems                                            | 100% data<br>redundancy                           | Doubles disk<br>space.<br>Reduced<br>performance<br>during<br>rebuilds. | 2, 4, 6,<br>or 8  | Yes               |
| 3     | Disk striping with a<br>dedicated parity<br>drive. Use for non-<br>interactive apps<br>that process large<br>files sequentially.                     | Achieves<br>data<br>redundancy<br>at low cost     | Performance<br>not as good as<br>RAID 1                                 | Three to<br>eight | Yes               |
| 5     | Disk striping and<br>parity data across<br>all drives. Use for<br>high read volume<br>but low write<br>volume, such as<br>transaction<br>processing. | Achieves<br>data<br>redundancy<br>at low cost     | Performance<br>not as good as<br>RAID 1                                 | Three to<br>eight | Yes               |
| 10    | Data striping and mirrored drives.                                                                                                    | High data<br>transfers,<br>complete<br>redundancy | More<br>complicated                                                     | 4, 6, or<br>8     | Yes               |
| 30    | Disk striping with a dedicated parity drive.                                                                                                    | High data<br>transfers,<br>redundancy             | More<br>complicated                                                     | Six to 32         | Yes               |
| 50    | Disk striping and<br>parity data across<br>all drives.                                                                                               | High data<br>transfers,<br>redundancy             | More<br>complicated                                                     | Six to<br>32      | Yes               |

RAID 0 provides disk striping across all drives in the RAID subsystem. RAID 0 does not provide any data redundancy, but does offer the best performance of any RAID level. RAID 0 breaks up data into smaller blocks and then writes a block to each drive in the array. The size of each block is determined by the stripe size parameter, set during the creation of the RAID set. RAID 0 offers high bandwidth. By breaking up a large file into smaller blocks, ADAC Ultra2 S466 can use several drives to read or write the file faster. RAID 0 involves no parity calculations to complicate the write operation. This makes RAID 0 ideal for applications that require high bandwidth but do not require fault tolerance.

UsesRAID 0 provides high data throughput, especially for large<br/>files. Any environment hat does not require fault tolerance.Strong PointsProvides increased data throughput for large files. No<br/>capacity loss penalty for parity.Weak PointsDoes not provide fault tolerance. All data lost if any drive<br/>fails.

Drives

One to 32

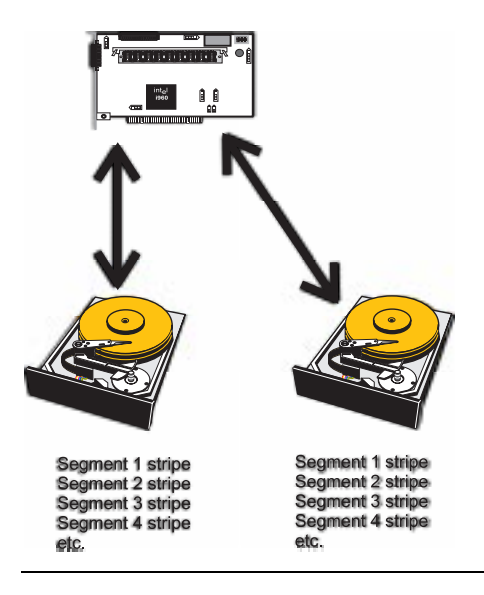

|               | In RAID 1, ADAC Ultra2 S466 duplicates all data from<br>one drive to a second drive. RAID 1 provides complete<br>data redundancy, but at the cost of doubling the required<br>data storage capacity. |
|---------------|----------------------------------------------------------------------------------------------------|
| Uses          | Use RAID 1 for small databases or any other environment that requires fault tolerance but small capacity.                                                                                            |
| Strong Points | RAID 1 provides complete data redundancy. RAID 1 is ideal for any application that requires fault tolerance and minimal capacity.                                                                    |
| Weak Points   | RAID 1 requires twice as many disk drives. Performance is impaired during drive rebuilds.                                                                                                    |
| Drives        | 2, 4, 6, or 8 drives.                                                                                                    |

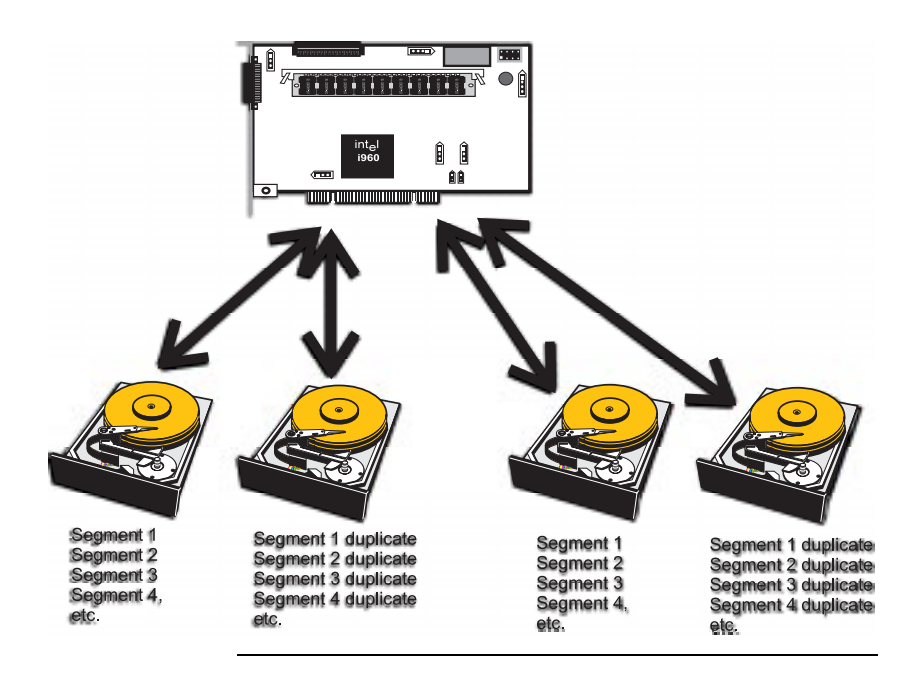
| Drives                | Three to eight                                                                                                    |
|-----------------------|----------------------------------------------------------------------------------------------------|
| Weak Points           | The dedicated parity disk is a bottleneck with random I/O.                                                                                                    |
| Uses<br>Strong Points | Best suited for applications such as graphics, imaging, or<br>video that call for reading and writing huge, sequential<br>blocks of data.<br>Provides data redundancy and high data transfer rates.                                                                                                    |
|                       | RAID 3 provides disk striping and complete data<br>redundancy though a dedicated parity drive. The stripe size<br>must be 64 KB if RAID 3 is used. RAID 3 handles data at<br>the block level, not the byte level, so it is ideal for<br>networks that often handle very large files, such as graphic<br>images. RAID 3 breaks up data into smaller blocks,<br>calculates parity by performing an exclusive-or on the<br>blocks, and then writes the blocks to all but one drive in<br>the array. The parity data created during the exclusive-or is<br>then written to the last drive in the array. The size of each<br>block is determined by the stripe size parameter, which is<br>set during the creation of the RAID set. If a single drive<br>fails, a RAID 3 array continues to operate in degraded<br>mode. If the failed drive is a data drive, writes will<br>continue as normal, except no data is written to the failed<br>drive. Reads reconstruct the data on the failed drive by<br>performing an exclusive-or operation on the remaining data<br>in the stripe and the parity for that stripe. If the failed drive<br>is a parity drive, writes will occur as normal, except no<br>parity is written. Reads retrieve data from the disks. |

Cont'd

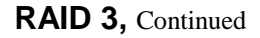

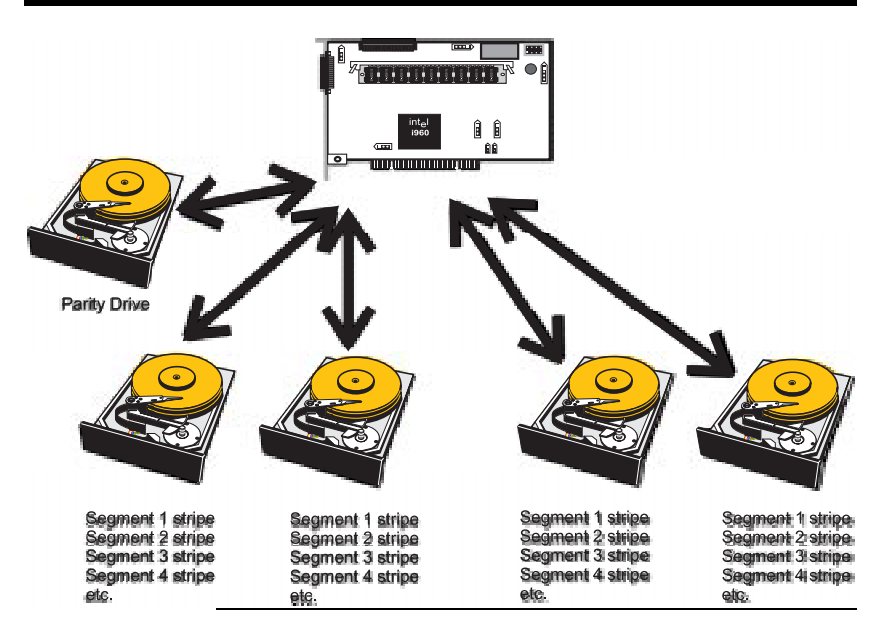

RAID 5 vs RAID 3 You may find that RAID 5 is preferable to RAID 3 even for applications characterized by sequential reads and writes, because ADAC Ultra2 S466 has very robust caching algorithms.

The benefits of RAID 3 disappear if there are many small I/O operations scattered randomly and widely across the disks in the logical drive. The RAID 3 fixed parity disk becomes a bottleneck in such applications. For example: The host attempts to make two small writes and the writes are widely scattered, involving two different stripes and different disk drives. Ideally both writes should take place at the same time. But this is not possible in RAID 3, since the writes must take turns accessing the fixed parity drive. For this reason, RAID 5 is the clear choice in this scenario.

|               | RAID 5 includes disk striping at the byte level and parity.<br>In RAID 5, the parity information is written to several<br>drives. RAID 5 is best suited for networks that perform a<br>lot of small I/O transactions simultaneously.                                                                                                    |
|---------------|----------------------------------------------------------------------------------------------------|
|               | RAID 5 addresses the bottleneck issue for random I/O operations. Since each drive contains both data and parity numerous writes can take place concurrently. In addition, robust caching algorithms and hardware based exclusive-or assist make RAID 5 performance exceptional in many different environments.                                                                                                    |
| Uses          | RAID 5 provides high data throughput, especially for large<br>files. Use RAID 5 for transaction processing applications<br>because each drive can read and write independently. If a<br>drive fails, ADAC Ultra2 S466 uses the parity drive to<br>recreate all missing information. Use also for office<br>automation and online customer service that requires fault<br>tolerance. Use for any application that has high read request<br>rates but low write request rates. |
| Strong Points | Provides data redundancy and good performance in most environments                                                                                                    |
| Weak Points   | Disk drive performance will be reduced if a drive is being<br>rebuilt. Environments with few processes do not perform as<br>well because the RAID overhead is not offset by the<br>performance gains in handling simultaneous processes.                                                                                                    |
| Drives        | Three to eight                                                                                                    |

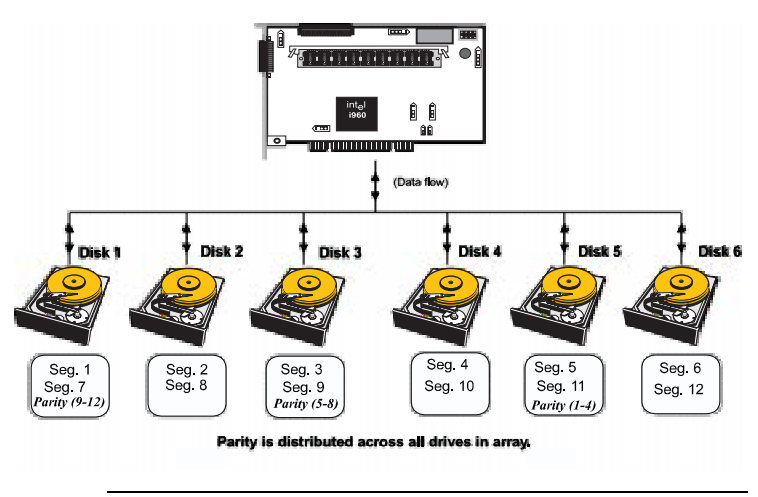

|               | RAID 10 is a combination of RAID 0 and RAID 1. RAID                          |
|---------------|------------------------------------------------------------------------------|
|               | 10 has mirrored drives. RAID 10 breaks up data into                          |
|               | smaller blocks, and then stripes the blocks of data to each                  |
|               | RAID 1 raid set. Each RAID 1 raid set then duplicates its                    |
|               | data to its other drive. The size of each block is determined                |
|               | by the stripe size parameter, which is set during the                        |
|               | creation of the RAID set. RAID 10 can sustain one to four                    |
|               | drive failures while maintaining data integrity if each failed               |
|               | disk is in a different RAID 1 array.                                         |
| Uses          | RAID 10 works best for data storage that must have 100%                      |
|               | redundancy of mirrored arrays and that also needs the                        |
|               | enhanced I/O performance of RAID 0 (striped arrays).                         |
|               | RAID 10 works well for medium-sized databases or any                         |
|               | environment that requires a higher degree of fault tolerance                 |
|               | and moderate to medium capacity.                                             |
| Strong Points | RAID 10 provides both high data transfer rates and complete data redundancy. |
| Weak Points   | RAID 10 requires twice as many drives as all other RAID                      |
|               | levels except RAID 1.                                                        |
| Drives        | 2n, where n is greater than 1.                                               |
|               |                                                                              |

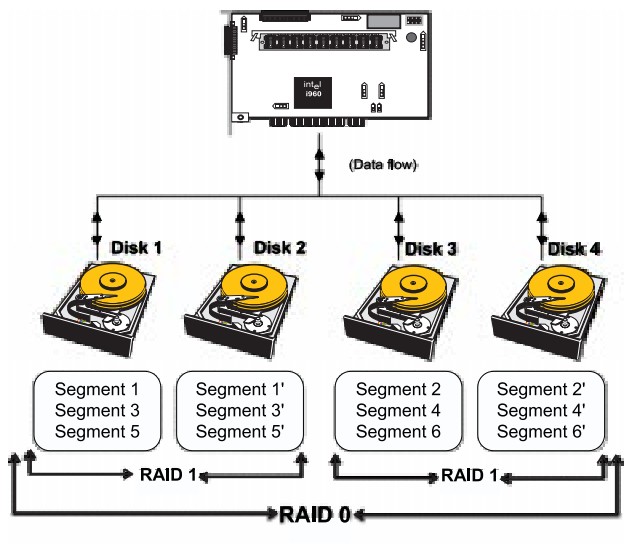

|               | RAID 30 is a combination of RAID 0 and RAID 3. RAID                                                                                                    |
|---------------|----------------------------------------------------------------------------------------------------|
|               | 30 provides high data transfer speeds and high data<br>reliability RAID 30 is best implemented on two RAID 3                                                            |
|               | disk arrays with data striped across both disk arrays. RAID                                                                                                    |
|               | 30 breaks up data into smaller blocks, and then stripes the                                                                                                    |
|               | blocks of data to each RAID 3 raid set. RAID 3 breaks up                                                                                                    |
|               | exclusive-or on the blocks, calculates parity by performing an                                                                                                    |
|               | but one drive in the array. The parity data created during                                                                                                    |
|               | the exclusive-or is then written to the last drive in each                                                                                                    |
|               | RAID 3 array. The size of each block is determined by the                                                                                                    |
|               | stripe size parameter, which is set during the creation of the <b>PAID</b> set                                                                                          |
|               | KAID Set.                                                                                                    |
|               | RAID 30 can sustain one to four drive failures while                                                                                                    |
|               | different RAID 3 array.                                                                                                    |
| Uses          | Use RAID 30 for sequentially written and read data, pre-<br>press and video on demand that requires a higher degree of<br>fault tolerance and medium to large capacity. |
| Strong Points | Provides data reliability and high data transfer rates.                                                                                                    |
| Weak Points   | Requires 2 – 4 times as many parity drives as RAID 3.                                                                                                    |
| Drives        | Six to 32                                                                                                    |
|               |                                                                                                    |

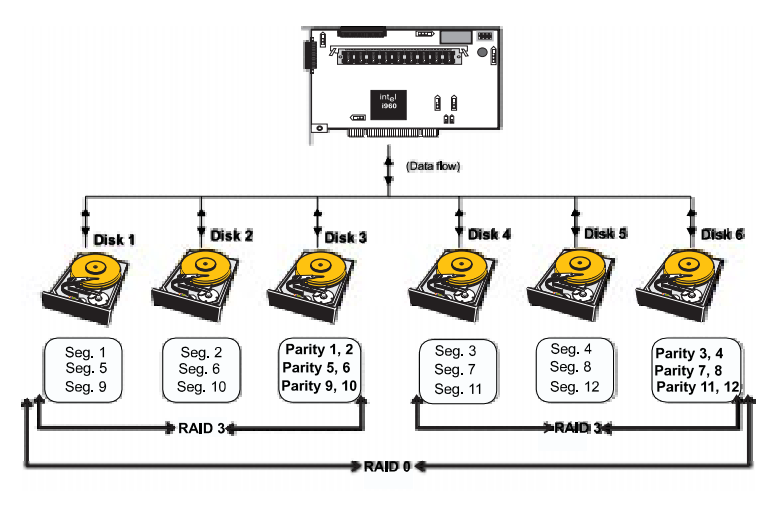

|               | RAID 50 provides the features of both RAID 0 and RAID 5. RAID 50 includes both parity and disk striping across multiple drives. RAID 50 is best implemented on two RAID 5 disk arrays with data striped across both disk arrays. RAID 50 breaks up data into smaller blocks, and then stripes the blocks of data to each RAID 5 raid set. RAID 5 breaks up data into smaller blocks, calculates parity by performing an exclusive-or on the blocks, and then writes the blocks of data and parity to each drive in the array. The size of each block is determined by the stripe size parameter, which is set during the creation of the RAID set. |
|---------------|----------------------------------------------------------------------------------------------------|
|               | RAID 50 can sustain one to four drive failures while maintaining data integrity if each failed disk is in a different RAID 5 array.                                                                                                    |
| Uses          | RAID 50 works best when used with data that requires high reliability, high request rates, and high data transfer and medium to large capacity.                                                                                                    |
| Strong Points | RAID 50 provides high data throughput, data redundancy, and very good performance.                                                                                                    |
| Weak Points   | Requires 2 to 4 times as many parity drives as RAID 5.                                                                                                    |
| Drives        | Six to 32                                                                                                    |
|               |                                                                                                    |

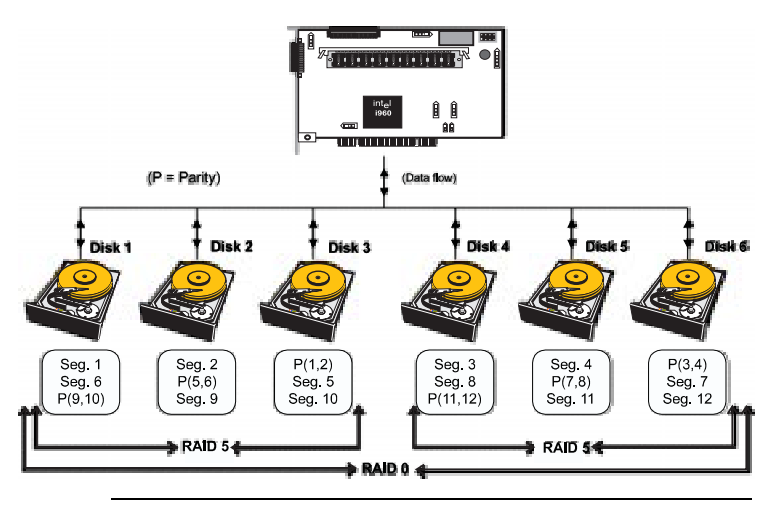

# 4 ADAC Ultra2 S466 Features

ADAC Ultra2 S466 is a family of high performance intelligent PCI-to-SCSI host adapters with RAID control capabilities. ADAC Ultra2 S466 has a SCSI channel that supports Ultra and Wide SCSI at data transfer rates up to 80 MB/s. The SCSI channel supports up to 15 Wide devices and up to seven non-Wide devices.

In This Chapter Topics described in this chapter include:

- new features,
- configuration features,
- hardware architecture features,
- array performance features,
- RAID management features,
- fault tolerance features,
- utility programs, and
- software drivers.

**SMART Technology** The ADAC Ultra2 S466 Self Monitoring Analysis and Reporting Technology (SMART) detects up to 70% of all predictable drive failures. SMART monitors the internal performance of all motors, heads, and drive electronics.

Configuration on Disk Configuration on Disk (drive roaming) saves configuration information both in NVRAM on ADAC Ultra2 S466 and on the disk drives connected to ADAC Ultra2 S466. If ADAC Ultra2 S466 is replaced, the new ADAC Ultra2 S466 controller can detect the actual RAID configuration, maintaining the integrity of the data on each drive, even if the drives have changed channel and/or target ID. ADAC Ultra2 S466 can be installed in an IBM AT®compatible or EISA computer with a motherboard that has 5 volt PCI expansion slots. The computer must support PCI version 2.0 or later. The computer should have an Intel Pentium, Pentium Pro, or more powerful CPU, a floppy drive, a color monitor and VGA adapter card, and a keyboard. A mouse is recommended.

| Specification                            | Feature                               |
|------------------------------------------|---------------------------------------|
| RAID Levels                              | 0, 1, 3, 5, 10, 30, and 50.           |
| SCSI Channels                            | 1                                     |
| Maximum number of drives per channel     | 15                                    |
| Array interface to host                  | PCI 2.1                               |
| Drive interface                          | Fast and Wide Ultra SE and LVD        |
| Upgradable cache size                    | 4 MB, 8 MB, 16 MB, 32 MB, 64 MB,      |
|                                          | or 128 MB                             |
| Cache Function                           | Write-through, write-back, ARA,       |
|                                          | NRA, RA                               |
| Multiple logical drives/arrays per       | Up to 8 logical drives per controller |
| controller                               |                                       |
| Maximum number of ADAC Ultra2 S466       | 12                                    |
| controller per system                    |                                       |
| Online capacity expansion                | Yes                                   |
| Dedicated and pool hot spare             | Yes                                   |
| Flashable firmware                       | Yes                                   |
| Hot swap devices supported               | Yes                                   |
| Non-disk devices supported               | Yes                                   |
| Mixed capacity hard disk drives          | Yes                                   |
| Number of 16-bit internal connectors     | 1                                     |
| Number of 16-bit external connectors     | 1                                     |
| Support for hard disk drives with        | Yes                                   |
| capacities of more than 8 GB.            |                                       |
| Clustering support (Failover control)    | No                                    |
| Online RAID level migration              | Yes                                   |
| RAID remapping                           | Yes                                   |
| No reboot necessary after expansion      | Yes                                   |
| More than 200 Qtags per physical drive   | Yes                                   |
| Hardware clustering support on the board | Yes                                   |
| User-specified rebuild rate              | Yes                                   |

# **Configuration Features**

#### 30 ADAC Ultra2 S466 Hardware Guide

Download from Www.Somanuals.com. All Manuals Search And Download.

The ADAC Ultra2 S466 hardware architecture features include:

| Specification                 | Feature                     |
|-------------------------------|-----------------------------|
| Processor                     | Intel i960RP3V 33           |
| SCSI Controller               | Symbios Logic 53C895        |
| Size of Flash ROM             | 1 MB                        |
| Amount of NVRAM               | 32 KB                       |
| Hardware XOR assistance       | No                          |
| Direct I/O                    | Yes                         |
| Removable cache memory module | Yes                         |
| SCSI bus termination          | Active, single-ended or LVD |
| Double-sided SIMMs            | Yes                         |
| Auxiliary TermPWR source      | No                          |
| Direct I/O bandwidth          | 132 MB/s                    |

# **Array Performance Features**

The ADAC Ultra2 S466 array performance features include:

| Specification                | Feature                            |
|------------------------------|------------------------------------|
| Host data transfer rate      | 132 MB/s                           |
| Drive data transfer rate     | 80 MB/s                            |
| Maximum Scatter/Gathers      | 26 elements                        |
| Maximum size of I/O requests | 6.4 MB in 64 KB stripes            |
| Maximum Queue Tags per drive | 211                                |
| Stripe Sizes                 | 2 KB, 4 KB, 8 KB, 16 KB, 32 KB, 64 |
|                              | KB, or 128 KB                      |
| Maximum number of concurrent | 255                                |
| commands                     |                                    |

| Specification                          | Feature          |
|----------------------------------------|------------------|
| Support for SNMP                       | Yes              |
| Performance Monitor provided           | Yes              |
| Remote control and monitoring          | Yes              |
| Event broadcast and event alert        | Yes              |
| Hardware connector                     | RS232C           |
| Drive roaming                          | Yes              |
| Support for concurrent multiple stripe | Yes              |
| sizes                                  |                  |
| Web-based management tools             | Not released yet |
| Windows NT and NetWare server          | Yes              |
| support via GUI client utility         |                  |
| SCO Unix, OS/2, and UnixWare           | Yes              |
| server support via GUI client utility  |                  |
| DMI support                            | Yes              |
| Management through an industry-        | Not released yet |
| standard browser                       |                  |

The ADAC Ultra2 S466 RAID management features include:

## **Fault Tolerance Features**

The ADAC Ultra2 S466 fault tolerance features include:

| Specification                  | Feature          |
|--------------------------------|------------------|
| Support for SMART              | Yes              |
| Enclosure management           | SAF-TE compliant |
| Drive failure detection        | Automatic        |
| Drive rebuild using hot spares | Automatic        |
| Parity Generation and checking | Software         |

The ADAC Ultra2 S466 software utility features include:

| Specification                                       | Feature |
|-----------------------------------------------------|---------|
| Graphical user interface                            | Yes     |
| Management utility                                  | Yes     |
| Bootup configuration via ADAC Configuration Manager | Yes     |
| Online Read, Write, and cache policy switching      | Yes     |
| Internet and intranet support through TCP/IP        | Yes     |

# **Operating System Software Drivers**

**Operating System Drivers** ADAC Ultra2 S466 includes a DOS software configuration utility and drivers for:

- Windows NT V4.0
- Novell NetWare 4.x,
- OS/2,
- SCO UnixWare 2.1x, and
- SCO Open Server R5.0x

The DOS drivers for ADAC Ultra2 S466 are contained in the firmware on ADAC Ultra2 S466 except the DOS ASPI and CD-ROM drivers. Call your Gateway OEM support representative for information about drivers for other operating systems.

# ADAC Ultra2 S466 Specifications

| Parameter              | Specification                                            |
|------------------------|----------------------------------------------------------|
| Card Size              | 7.375" x 4.2" (half length PCI)                          |
| Processor              | Intel i960RP <sup>™</sup> 32-bit RISC processor @ 33 MHz |
| Bus Type               | PCI 2.1                                                  |
| PCI Controller         | Intel i960RP                                             |
| Bus Data Transfer Rate | Up to 132 MB/s                                           |
| BIOS                   | AMIBIOS ADAC Ultra2 S466 BIOS                            |
| Cache Configuration    | 4, 8, 16, 32, 64, or 128 MB through a 60 ns × 36         |
|                        | Fast Page Mode or EDO 72-pin SIMM.                       |
| Firmware               | $1 \text{ MB} \times 8 \text{ flash ROM}$                |
| Nonvolatile RAM        | 32 KB $\times$ 8 for storing RAID configuration          |
| Operating Voltage      | $5.00 \text{ V} \pm 0.25 \text{ V}$                      |
| SCSI Controller        | One SCSI controller for Ultra and Wide support.          |
| SCSI Data Transfer     | Up to 80 MB/s                                            |
| Rate                   |                                                          |
| SCSI Bus               | LVD or single-ended                                      |
| SCSI Termination       | Active                                                   |
| Termination Disable    | Automatic through cable and device detection             |
| Devices per SCSI       | Up to 15 wide or seven non-wide SCSI devices. Up         |
| Channel                | to 6 non-disk SCSI drives per ADAC Ultra2 S466           |
|                        | controller.                                              |
| SCSI Device Types      | Synchronous or Asynchronous. Disk and non-disk.          |
| Supported              |                                                          |
| RAID Levels Supported  | 0, 1, 3, 5,10, 30, and 50                                |
| SCSI Connectors        | One 68-pin internal high-density connector for 16-       |
|                        | bit SCSI devices. One ultra-high density 68-pin          |
|                        | external connector for Ultra and Wide SCSI.              |
| Serial Port            | 9-pin RS232C-compatible berg                             |

ADAC Ultra2 S466 uses the Intel i960RP PCI bridge with an embedded 80960JF RISC processor running at 33 MHz. The RP bridge handles data transfers between the primary (host) PCI bus, the secondary PCI bus, cache memory, and the SCSI bus. The DMA controller supports chaining and unaligned data transfers. The embedded 80960JF CPU directs all controller functions, including command processing, SCSI bus transfers, RAID processing, drive rebuilding, cache management, and error recovery.

## **Cache Memory**

ADAC Ultra2 S466 cache memory resides in a memory bank that uses 1 MB x 36, 4 MB x 36, 16 MB x 36, or 32 MB x 36 72-pin 60 or 70 ns Fast Page Mode or EDO SIMMs. Possible configurations are 4, 8, 16, 32, 64, or 128 MB.

ADAC Ultra2 S466 supports write-through or write-back caching, selectable for each logical drive. To improve performance in sequential disk accesses, the ADAC Ultra2 S466 controller uses read-ahead caching by default. You can disable read-ahead caching.

## ADAC Ultra2 S466 BIOS

The BIOS resides on a 1 MB × 8 flash ROM for easy upgrade. The ADAC Ultra2 S466 BIOS supports INT 13h calls to boot DOS without special software or device drivers. The ADAC Ultra2 S466 BIOS provides an extensive setup utility that can be accessed by pressing <Ctrl> <M> at BIOS initialization. ADAC BIOS Setup is described in the *ADAC Ultra2 S466 Configuration Software Guide*.

The ADAC Ultra2 S466 controller has an onboard tone generator for audible warnings when system errors occur. Audible warnings can be generated through this speaker. The audible warnings are listed on page 93.

## Serial Port

ADAC Ultra2 S466 includes a 9-pin RS232C-compatible serial port berg connector, which can connect to communications devices.

## SCSI Bus

ADAC Ultra2 S466 has a Fast and Wide SCSI channel that supports both LVD and single-ended devices with active termination. Synchronous and asynchronous devices are supported. ADAC Ultra2 S466 provides automatic termination disable via cable detection. The SCSI channel supports up to 15 wide or seven non-wide SCSI devices at speeds up to 80 MB/s. ADAC Ultra2 S466 supports up to six non-disk devices per controller. ADAC Ultra2 S466 has two types of SCSI connectors:

- a 68-pin high density internal connector and
- a 68-pin external ultra-high-density connector.

Both connector *types* can be used for the SCSI channel.

## **SCSI** Termination

ADAC Ultra2 S466 uses active termination on the SCSI bus conforming to Alternative 2 of the SCSI-2 specifications. Termination enable/disable is automatic through cable detection.

## **SCSI Firmware**

The ADAC Ultra2 S466 firmware handles all RAID and SCSI command processing and also supports:

| Feature         | Description                                                  |
|-----------------|--------------------------------------------------------------|
| Disconnect/     | Optimizes SCSI Bus seek.                                     |
| Reconnect       |                                                              |
| Tagged Command  | Multiple tags to improve random access                       |
| Queuing         |                                                              |
| Scatter/Gather  | Multiple address/count pairs                                 |
| Multi-threading | Up to 255 simultaneous commands with elevator sorting and    |
|                 | concatenation of requests per SCSI channel                   |
| Stripe Size     | Variable for all logical drives: 2 KB, 4 KB, 8 KB, 16 KB, 32 |
|                 | KB, 64 KB, or 128 KB.                                        |
| Rebuild         | Multiple rebuilds and consistency checks with user-          |
|                 | definable priority.                                          |

RAID management is provided by software utilities that manage and configure the RAID system and ADAC Ultra2 S466, create and manage multiple disk arrays, control and monitor multiple RAID servers, provide error statistics logging, and provide online maintenance. They include:

- ADAC BIOS Setup,
- Power Console Plus,
- ADAC Manager
- General Alert Module.

ADAC BIOS Setup BIOS Setup configures and maintains RAID arrays, formats disk drives, and manages the RAID system. It is independent of any operating system. See the ADAC Ultra2 S466 Configuration Software Guide for additional information.

**Power Console Plus** Power Console Plus runs in Windows NT. It configures, monitors, and maintains multiple RAID servers from any network node or a remote location. See the *ADAC Ultra2 S466 Configuration Software Guide* for additional information.

ADAC Configuration Manager This is a character-based utility that works in DOS, SCO Unix SVR3.2 R4.2, SCO UnixWare, OS/2 2.x, OS/2 Warp, and Novell NetWare 3.x and 4.x. See the *ADAC Ultra2 S466 Configuration Software Guide* for additional information. The ADAC Ultra2 S466 fault-tolerance features are:

- automatic failed drive detection,
- automatic failed drive rebuild with no user intervention required,
- hot swap manual replacement without bringing the system down, and
- SAF-TE compliant enclosure management.

**Detect Failed Drive** The ADAC Ultra2 S466 firmware automatically detects and rebuilds failed drives. This can be done transparently with hot spares.

Hot Swap ADAC Ultra2 S466 supports the manual replacement of a disk unit in the RAID subsystem without system shutdown.

# Compatibility

ADAC Ultra2 S466 compatibility issues include:

- server management,
- SCSI device compatibility, and
- software compatibility

Server Management As an SNMP agent, ADAC Ultra2 S466 supports all SNMP managers and RedAlert from Storage Dimensions.

SCSI Device Compatibility ADAC Ultra2 S466 supports SCSI hard disk drives, CD-ROMs, tape drives, optical drives, DAT drives and other SCSI peripheral devices.

Software All SCSI backup and utility software should work with ADAC Ultra2 S466. Software that has been tested and approved for use with ADAC Ultra2 S466 includes Cheyenne®, CorelSCSI®, Arcserve®, and Novaback®. This software is not provided with ADAC Ultra2 S466.

## Summary

ADAC Ultra2 S466 Features were discussed in this chapter.

Hardware installation is discussed in Chapter 6.

# 5 Configuring ADAC Ultra2 S466

# **Configuring SCSI Physical Drives**

**SCSI Channel** Physical SCSI drives must be organized into logical drives. The arrays and logical drives that you construct must be able to support the RAID level that you select.

Your ADAC Ultra2 S466 adapter has one SCSI channel.

**Basic Configuration Rules** You should observe the following guidelines when connecting and configuring SCSI devices in a RAID array:

- attach non-disk SCSI devices to a single SCSI channel that does not have any disk drives,
- you can place up to eight physical disk drives in an array,
- include all drives that have the same capacity to the same array,
- make sure any hot spare has a capacity that is at least as large as the largest drive that may be replaced by the hot spare, and
- when replacing a failed drive, make sure that the replacement drive has a capacity that is at least as large as the drive being replaced.

# **Current Configuration**

| SCSI ID | Device Description | Termination? |  |  |
|---------|--------------------|--------------|--|--|
|         | SCSI Channel 1     |              |  |  |
| 0       |                    |              |  |  |
| 1       |                    |              |  |  |
| 2       |                    |              |  |  |
| 3       |                    |              |  |  |
| 4       |                    |              |  |  |
| 5       |                    |              |  |  |
| 6       |                    |              |  |  |
| 8       |                    |              |  |  |
| 9       |                    |              |  |  |
| 10      |                    |              |  |  |
| 11      |                    |              |  |  |
| 12      |                    |              |  |  |
| 13      |                    |              |  |  |
| 14      |                    |              |  |  |
| 15      |                    |              |  |  |

# Logical Drive Configuration

| Logical<br>Drive | RAID<br>Level | Stripe<br>Size | Logical Drive<br>Size | Cache<br>Policy | Read<br>Policy | Write<br>Policy | # of<br>Physical<br>Drives |
|------------------|---------------|----------------|-----------------------|-----------------|----------------|-----------------|----------------------------|
| LD1              |               |                |                       |                 |                |                 |                            |
| LD2              |               |                |                       |                 |                |                 |                            |
| LD3              |               |                |                       |                 |                |                 |                            |
| LD4              |               |                |                       |                 |                |                 |                            |
| LD5              |               |                |                       |                 |                |                 |                            |
| LD6              |               |                |                       |                 |                |                 |                            |
| LD7              |               |                |                       |                 |                |                 |                            |
| LD8              |               |                |                       |                 |                |                 |                            |

Cont'd

# **Physical Device Layout**

|                                    | Channel 1 |
|------------------------------------|-----------|
| Target ID                          |           |
| Device Type                        |           |
| Logical Drive Number/ Drive Number |           |
| Manufacturer/Model Number          |           |
| Firmware level                     |           |
| Target ID                          |           |
| Device Type                        |           |
| Logical Drive Number/ Drive Number |           |
| Manufacturer/Model Number          |           |
| Firmware level                     |           |
| Target ID                          |           |
| Device Type                        |           |
| Logical Drive Number/ Drive Number |           |
| Manufacturer/Model Number          |           |
| Firmware level                     |           |
| Target ID                          |           |
| Device Type                        |           |
| Logical Drive Number/ Drive Number |           |
| Manufacturer/Model Number          |           |
| Firmware level                     |           |
| Target ID                          |           |
| Device Type                        |           |
| Logical Drive Number/ Drive Number |           |
| Manufacturer/Model Number          |           |
| Firmware level                     |           |
| Target ID                          |           |
| Device Type                        |           |
| Logical Drive Number/ Drive Number |           |
| Manufacturer/Model Number          |           |
| Firmware level                     |           |
| Target ID                          |           |
| Device Type                        |           |
| Logical Drive Number/ Drive Number |           |
| Manufacturer/Model Number          |           |
| Firmware level                     |           |
| Target ID                          |           |
| Device Type                        |           |
| Logical Drive Number/ Drive Number |           |
| Manufacturer/Model Number          |           |
| Firmware level                     |           |
| Target ID                          |           |
| Device Type                        |           |
| Logical Drive Number/ Drive Number |           |

Chapter 5 Configuring ADAC Ultra2 S466

Download from Www.Somanuals.com. All Manuals Search And Download.

|                                    | Channel 1 |
|------------------------------------|-----------|
| Manufacturer/Model Number          |           |
| Firmware level                     |           |
| Target ID                          |           |
| Device Type                        |           |
| Logical Drive Number/ Drive Number |           |
| Manufacturer/Model Number          |           |
| Firmware level                     |           |
| Target ID                          |           |
| Device Type                        |           |
| Logical Drive Number/ Drive Number |           |
| Manufacturer/Model Number          |           |
| Firmware level                     |           |
| Target ID                          |           |
| Device Type                        |           |
| Logical Drive Number/ Drive Number |           |
| Manufacturer/Model Number          |           |
| Firmware level                     |           |
| Target ID                          |           |
| Device Type                        |           |
| Logical Drive Number/ Drive Number |           |
| Manufacturer/Model Number          |           |
| Firmware level                     |           |
| Target ID                          |           |
| Device Type                        |           |
| Logical Drive Number/ Drive Number |           |
| Manufacturer/Model Number          |           |
| Firmware level                     |           |
| Target ID                          |           |
| Device Type                        |           |
| Logical Drive Number/ Drive Number |           |
| Manufacturer/Model Number          |           |
| Firmware level                     |           |

Organize the physical disk drives in arrays after the drives are connected to ADAC Ultra2 S466, formatted, and initialized. Each array can consist of one to eight physical disk drives.

ADAC Ultra2 S466 supports up to eight arrays. The number of drives in a array determines the RAID levels that can be supported.

Arranging Arrays You must arrange the arrays to provide additional organization for the drive array. You must arrange arrays so that you can create system drives that can function as boot devices.

> You can sequentially arrange arrays with an identical number of drives so that the drives in the group are spanned. Spanned drives can be treated as one large drive. Data can be striped across multiple arrays as one logical drive.

You can create spanned drives by using the ADAC BIOS Setup utility or the ADAC Configuration Manager.

**Creating Hot Spares** Any drive that is present, formatted, and initialized but is not included in a array or logical drive is automatically designated as a hot spare.

You can also designate drives as hot spares via ADAC BIOS Setup, the ADAC Configuration Manager, or Power Console Plus.

**Creating Logical Drives** Logical drives are arrays or spanned arrays that are presented to the operating system. You must create one or more logical drives.

The logical drive capacity can include all or any portion of a array. The logical drive capacity can also be larger than an array by using spanning. ADAC Ultra2 S466 supports up to 8 logical drives. The most important factors in RAID array configuration are: drive capacity, drive availability (fault tolerance), and drive performance. You cannot configure a logical drive that optimizes all three factors, but it is easy to choose a logical drive configuration that maximizes one factor at the expense of the other two factors, although needs are seldom that simple.

Maximize Capacity RAID 0 achieves maximum drive capacity, but does not provide data redundancy. Maximum drive capacity for each RAID level is shown below. OEM level firmware that can span up to 4 logical drives is assumed.

| RAID<br>Level | Description                               | Drives<br>Required                          | Capacity                                                                                        |
|---------------|-------------------------------------------|---------------------------------------------|-------------------------------------------------------------------------------------------------|
| 0             | Striping<br>without parity                | 1 – 32                                      | (Number of disks) X capacity of smallest disk                                                   |
| 1             | Mirroring                                 | 2                                           | (Capacity of smallest disk) X (1)                                                               |
| 3             | Striping with<br>fixed parity<br>drive    | 3 - 8                                       | (Number of disks) X (capacity of smallest disk) - (capacity of 1 disk)                          |
| 5             | Striping with<br>floating parity<br>drive | 3 – 8                                       | (Number of disks) X (capacity of smallest disk) - (capacity of 1 disk)                          |
| 10            | Mirroring and<br>Striping                 | 4 – 8 (Must<br>be a multiple<br>of 2)       | (Number of disks) X (capacity of smallest disk) / (2)                                           |
| 30            | RAID 3 and<br>Striping                    | 6 – 32 (Must<br>be a multiple<br>of arrays) | (Number of disks) X (capacity of<br>smallest disk) – (capacity of 1 disk X<br>number of Arrays) |
| 50            | RAID 5 and<br>Striping                    | 6 – 32 (Must<br>be a multiple<br>of arrays) | (Number of disks) X (capacity of<br>smallest disk) – (capacity of 1 disk X<br>number of Arrays) |

Cont'd

**Maximizing Drive Availability** You can maximize the availability of data on the physical disk drive in the logical array by maximizing the level of fault tolerance. The levels of fault tolerance provided by the RAID levels are:

| RAID Level | Fault Tolerance Protection                                                                                                    |  |  |
|------------|----------------------------------------------------------------------------------------------------|--|--|
| 0          | No fault tolerance.                                                                                                    |  |  |
| 1          | Disk mirroring, which provides 100% data redundancy.                                                                                            |  |  |
| 3          | 100% protection through a dedicated parity drive.                                                                                               |  |  |
| 5          | 100% protection through striping and parity. The data is<br>striped and parity data is written across a number of physical<br>disk drives.      |  |  |
| 10         | 100% protection through data mirroring.                                                                                                    |  |  |
| 30         | 100% protection through data striping. All data is striped across all drives in two or more arrays.                                             |  |  |
| 50         | 100% protection through data striping and parity. All data is<br>striped and parity data is written across all drives in two or<br>more arrays. |  |  |

Maximizing Drive Performance You can configure an array for optimal performance. But optimal drive configuration for one type of application will probably not be optimal for any other application. A basic guideline of the performance characteristics for RAID drive arrays at each RAID level is:

| RAID Level | Performance Characteristics                                   |
|------------|---------------------------------------------------------------|
| 0          | Excellent for all types of I/O activity, but provides no data |
|            | security.                                                     |
| 1          | Provides data redundancy and good performance.                |
| 3          | Provides data redundancy.                                     |
| 5          | Provides data redundancy and good performance in most         |
|            | environments.                                                 |
| 10         | Provides data redundancy and excellent performance.           |
| 30         | Provides data redundancy and good performance in most         |
|            | environments.                                                 |
| 50         | Provides data redundancy and very good performance.           |

| RAID<br>Level | Minimum Number of<br>Physical Drives | Maximum Number of Physical<br>Drives |  |
|---------------|--------------------------------------|--------------------------------------|--|
| 0             | One                                  | 32                                   |  |
| 1             | Two                                  | Two                                  |  |
| 3             | Three                                | Eight                                |  |
| 5             | Three                                | Eight                                |  |
| 10            | four                                 | Eight                                |  |
| 30            | Six                                  | 32                                   |  |
| 50            | Six                                  | 32                                   |  |

Only one RAID level can be assigned to each logical drive. The drives required per RAID level is:

# **Configuring Logical Drives**

After you have installed the ADAC Ultra2 S466 controller in the server and have attached all physical disk drives, perform the following actions to prepare a RAID disk array:

| Step | Action                                                                      |
|------|-----------------------------------------------------------------------------|
| 1    | Optimize the ADAC Ultra2 S466 controller options for your system. See       |
|      | Chapter 6 for additional information.                                       |
| 2    | Perform a low-level format the SCSI drives that will be included in the     |
|      | array and the drives to be used for hot spares.                             |
| 3    | Press <ctrl> <m> to run the ADAC Configuration Manager.</m></ctrl>          |
| 4    | Define and configure one or more logical drives. Select Easy Configuration  |
|      | in ADAC Configuration Manager or select New Configuration to                |
|      | customize the RAID array.                                                   |
| 5    | Create and configure one or more system drives (logical drives). Select the |
|      | RAID level, cache policy, read policy, and write policy.                    |
| 6    | Save the configuration.                                                     |
| 7    | Initialize the system drives. After initialization, you can install the     |
|      | operating system.                                                           |

**Data Access Requirements** Each type of data stored in the disk subsystem has a different frequency of read and write activity. If you know the data access requirements, you can more successfully determine a strategy for optimizing the disk subsystem capacity, availability, and performance.

Servers that support Video on Demand typically read the data often, but write data infrequently. Both the read and write operations tend to be long. Data stored on a general-purpose file server involves relatively short read and write operations with relatively small files.

Array Functions You must first define the major purpose of the disk array. Will this disk array increase the system storage capacity for general-purpose file and print servers? Does this disk array support any software system that must be available 24 hours per day? Will the information stored in this disk array contains large audio or video files that must be available on demand? Will this disk array contain data from an imaging system?

> You must identify the purpose of the data to be stored in the disk subsystem before you can confidently choose a RAID level and a RAID configuration.

## **Planning the Array Configuration**

Answer the following questions about this array:

| Question                                                      | Answer |
|---------------------------------------------------------------|--------|
| Number of physical disk drives in the array                   |        |
| Purpose of this array. Rank the following factors:            |        |
| Maximize drive capacity                                       |        |
| Maximize the safety of the data (fault tolerance)             |        |
| Maximize hard drive performance and throughput                |        |
| How many hot spares?                                          |        |
| Amount of cache memory installed on ADAC Ultra2 S466          |        |
| Are all of the disk drives and the server protected by a UPS? |        |

Using the Array Configuration Planner The following table lists the possible RAID levels, fault tolerance, and effective capacity for all possible drive configurations for an array consisting of one to eight drives. This table does not take into account any hot spare (standby) drives. You should always have a hot spare drive in case of drive failure. RAID 1 and RAID 10 require 2, 4, 6, or 8 drives. RAID 30 and RAID 50 require at least 6 drives.

# Array Configuration Planner

| Number of | Possible    | Relative    | Fault     | Effective |
|-----------|-------------|-------------|-----------|-----------|
| Drives    | RAID Levels | Performance | Tolerance | Capacity  |
| 1         | None        | Excellent   | No        | 100%      |
| 1         | RAID 0      | Excellent   | No        | 100%      |
| 2         | None        | Excellent   | No        | 100%      |
| 2         | RAID 0      | Excellent   | No        | 100%      |
| 2         | RAID 1      | Good        | Yes       | 50%       |
| 3         | None        | Excellent   | No        | 100%      |
| 3         | RAID 0      | Excellent   | No        | 100%      |
| 3         | RAID 3      | Good        | Yes       | 67%       |
| 3         | RAID 5      | Good        | Yes       | 67%       |
| 4         | None        | Excellent   | No        | 100%      |
| 4         | RAID 0      | Excellent   | No        | 100%      |
| 4         | RAID 1      | Good        | Yes       | 50%       |
| 4         | RAID 3      | Good        | Yes       | 75%       |
| 4         | RAID 5      | Good        | Yes       | 75%       |
| 4         | RAID 10     | Good        | Yes       | 50%       |
| 5         | None        | Excellent   | No        | 100%      |
| 5         | RAID 0      | Excellent   | No        | 100%      |
| 5         | RAID 3      | Good        | Yes       | 80%       |
| 5         | RAID 5      | Good        | Yes       | 80%       |
| 6         | None        | Excellent   | No        | 100%      |
| 6         | RAID 0      | Excellent   | No        | 100%      |
| 6         | RAID 1      | Good        | Yes       | 50%       |
| 6         | RAID 3      | Good        | Yes       | 83%       |
| 6         | RAID 5      | Good        | Yes       | 83%       |
| 6         | RAID 10     | Good        | Yes       | 50%       |
| 6         | RAID 30     | Good        | Yes       | 67%       |
| 6         | RAID 50     | Good        | Yes       | 67%       |
| 7         | None        | Excellent   | No        | 100%      |
| 7         | RAID 0      | Excellent   | No        | 100%      |
| 7         | RAID 3      | Good        | Yes       | 86%       |
| 7         | RAID 5      | Good        | Yes       | 86%       |

# 6 Hardware Installation

### **Requirements** You must have the following:

- a ADAC Ultra2 S466 Controller,
- a host computer with an available PCI expansion slot,
- the ADAC Ultra2 S466 Installation diskettes,
- the necessary SCSI cables and terminators (this depends on the number and type of SCSI devices to be attached),
- an Uninterruptible Power Supply (UPS) for the entire system, and
- Fast SCSI 2 or Wide SCSI hard disk drives and other SCSI devices, as desired.

**Optional Equipment** You may also want to install SCSI cables that connect ADAC Ultra2 S466 to external SCSI devices.

# Checklist

| Check | Step | Action                                                                |  |  |  |
|-------|------|-----------------------------------------------------------------------|--|--|--|
|       | 1    | Turn all power off to the server and all hard disk drives,            |  |  |  |
|       |      | enclosures, and system, components.                                   |  |  |  |
|       | 2    | Prepare the host system. See the host system technical documentation. |  |  |  |
|       | 3    | Determine the SCSI ID and SCSI termination requirements.              |  |  |  |
|       | 4    | Make sure the jumper settings on the ADAC Ultra2 S466                 |  |  |  |
|       |      | controller are correct. Install the cache memory.                     |  |  |  |
|       | 5    | Install the ADAC Ultra2 S466 card in the server and attach the        |  |  |  |
|       |      | SCSI cables and terminators as needed. Make sure Pin 1 on the         |  |  |  |
|       |      | cable matches Pin I on the connector. Make sure that the SCSI         |  |  |  |
| -     |      | cables you use conform to all SCSI specifications.                    |  |  |  |
|       | 6    | Perform a safety check. Make sure all cables are properly             |  |  |  |
|       |      | attached. Make sure the ADAC card is properly installed. Turn         |  |  |  |
|       |      | power on after completing the safety check.                           |  |  |  |
|       | 7    | Install and configure the ADAC software utilities and drivers.        |  |  |  |
|       | 8    | Format the hard disk drives as needed.                                |  |  |  |
|       | 9    | Configure system drives (logical drives).                             |  |  |  |
|       | 10   | Initialize the logical drives.                                        |  |  |  |
|       | 11   | Install the network operating system drivers as needed.               |  |  |  |

ADAC Ultra2 S466 provides extensive customization options. If you need only basic ADAC Ultra2 S466 features and your computer does not use other adapter cards with resource settings that may conflict with ADAC Ultra2 S466 settings, even custom installation can be quick and easy.

| Step | Action                                    | Additional Information      |
|------|-------------------------------------------|-----------------------------|
| 1    | Unpack the ADAC Ultra2 S466 controller    | If damaged, call your       |
|      | and inspect for damage. Make sure all     | Gateway OEM support         |
|      | items are in the package.                 | representative.             |
| 2    | Turn the computer off and remove the      |                             |
|      | cover.                                    |                             |
| 3    | Make sure the motherboard jumper settings |                             |
|      | are correct.                              |                             |
| 4    | Install cache memory on the ADAC Ultra2   | 4 MB minimum cache          |
|      | S466 card.                                | memory is required.         |
| 5    | Check the jumper settings on the ADAC     | See page 57 for the ADAC    |
|      | Ultra2 S466 controller.                   | Ultra2 S466 jumper          |
|      |                                           | settings.                   |
| 6    | Set SCSI termination.                     |                             |
| 7    | Install the ADAC Ultra2 S466 card.        |                             |
| 8    | Connect the SCSI cables to SCSI devices.  |                             |
| 9    | Set the target IDs for the SCSI devices.  |                             |
| 10   | Replace the computer cover and turn the   | Be sure the SCSI devices    |
|      | power on.                                 | are powered up before or at |
|      |                                           | the same time as the host   |
|      |                                           | computer.                   |
| 11   | Run ADAC BIOS Setup.                      | Optional.                   |
| 12   | Install software drivers for the desired  |                             |
|      | operating systems.                        |                             |

Each step is described in detail below.

Cont'd

Unpack and install the hardware in a static-free environment. The ADAC Ultra2 S466 controller card is packed inside an anti-static bag between two sponge sheets. Remove the controller card and inspect it for damage. If the card appears damaged, or if any item listed below is missing, contact your OEM support representative. The ADAC Ultra2 S466 Controller is also shipped with:

- the ADAC Ultra2 S466 Configuration Software Guide,
- the ADAC Ultra2 S466 Operating System Drivers Guide,
- the ADAC Ultra2 S466 Hardware Guide,
- the software license agreement,
- the ADAC Ultra2 S466 Configuration Utilities diskette for DOS, and
- the warranty registration card.

### Step 2 Power Down

Turn off the computer and remove the cover. Make sure the computer is turned off and disconnected from any networks before installing the controller card.

## **Step 3 Configure Motherboard**

Make sure the motherboard is configured correctly for ADAC Ultra2 S466. ADAC Ultra2 S466 is essentially a SCSI Controller. Each ADAC Ultra2 S466 card you install will require an available PCI IRQ; make sure an IRQ is available for each controller you install.

### Important

A minimum of 4 MB of cache memory is required. The cache memory must be installed before ADAC Ultra2 S466 is operational. Bank0 must be populated by a SIMM.

Fast Page Mode SIMM FPM SIMMs are specified below. The DRAM technology in the SIMM must have equal row and column size.

| Memory<br>Type | Volt | Speed | Parity | Туре         | BBU<br>Support | Bank I   | Total Memory |
|----------------|------|-------|--------|--------------|----------------|----------|--------------|
| FPM            | 5 V  | 60ns  | Yes    | Single-sided | No             | 1M x 36  | 4MB          |
| FPM            | 5 V  | 60ns  | Yes    | Double-sided | No             | 2M x 36  | 8MB          |
| FPM            | 5 V  | 60ns  | Yes    | Single-sided | No             | 4M x 36  | 16MB         |
| FPM            | 5 V  | 60ns  | Yes    | Double-sided | No             | 8M x 36  | 32 MB        |
| FPM            | 5 V  | 60ns  | Yes    | Single-sided | No             | 16M x 36 | 64 MB        |
| FPM            | 5 V  | 60ns  | Yes    | Double-sided | No             | 32M x36  | 128 MB       |

# **EDO SIMM** EDO SIMMs are specified below. The DRAM technology in the SIMM must have equal row and column size.

| Memory<br>Type | Volt | Speed | Parity | Туре         | BBU<br>Support | Bank I   | Total Memory |
|----------------|------|-------|--------|--------------|----------------|----------|--------------|
| EDO            | 5 V  | 50ns  | Yes    | Single-sided | No             | 1M x 36  | 4MB          |
| EDO            | 5 V  | 50ns  | Yes    | Double-sided | No             | 2M x 36  | 8MB          |
| EDO            | 5 V  | 50ns  | Yes    | Single-sided | No             | 4M x 36  | 16MB         |
| EDO            | 5 V  | 50ns  | Yes    | Double-sided | No             | 8M x 36  | 32 MB        |
| EDO            | 5 V  | 50ns  | Yes    | Single-sided | No             | 16M x 36 | 64 MB        |
| EDO            | 5 V  | 50ns  | Yes    | Double-sided | No             | 32M x36  | 128 MB       |

## Important

If the SIMM DRAM is not installed when you receive your ADAC Ultra2 S466 RAID controller, you must call the manufacturer for a list of approved SIMM vendors. You must only use an approved SIMM.

Cont'd

| Cache  | Bank0 (Even)                           |
|--------|----------------------------------------|
| 4 MB   | Single-sided 1 MB x 36 Fast Page Mode  |
| 8 MB   | Double-sided 1 MB x 36 Fast Page Mode  |
| 16 MB  | Single-sided 4 MB x 36 Fast Page Mode  |
| 32 MB  | Double-sided 4 MB x 36 Fast Page Mode  |
| 64 MB  | Single-sided 16 MB x 36 Fast Page Mode |
| 128 MB | Double-sided 32 MB x 36 Fast Page Mode |

#### **Supported Cache Memory Configurations**

Install cache memory on the ADAC Ultra2 S466 card in the SIMM socket. This socket accepts a 72-pin  $\times$  36 Fast Page Mode or EDO SIMM as specified on the previous page.

Lay the controller card component-side up on a clean static-free surface and install the SIMM. The SIMM clicks into place, indicating proper seating in the socket, as shown below.

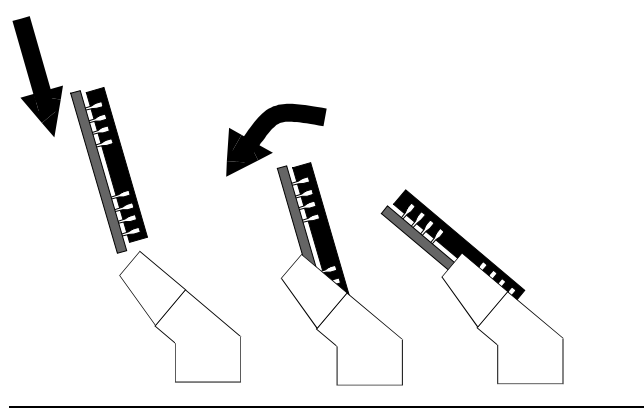

| Connector | Description                           | Туре               |  |
|-----------|---------------------------------------|--------------------|--|
| J2        | Internal SCSI Wide (16-bit) connector | 68-pin connector   |  |
| J6        | External SCSI 2 Wide (16-bit)         | 68-pin connector   |  |
|           | connector                             |                    |  |
| J5        | Disk Activity LED                     | four-pin connector |  |
| J1        | Termination Enable Control            | 3-pin header       |  |
| J3        | I2C connector                         | 4-pin header       |  |
| J7        | Cache memory SIMM socket              | 72-pin connector   |  |
| J4        | Serial port connector                 | 9-pin connector    |  |
| J8        | Short Pins 1-2.                       | 3-pin header       |  |
| J9        |                                       |                    |  |
| J10       | Short Pins 1-2                        | 3-pin header       |  |
| J11       | i960RP configuration                  | 2-pin header       |  |
| J12       | i960RP configuration                  | 2-pin header       |  |

Make sure the jumper settings on the ADAC Ultra2 S466 card are correct. The jumpers and connectors are:

# ADAC Ultra2 S466 Card Layout

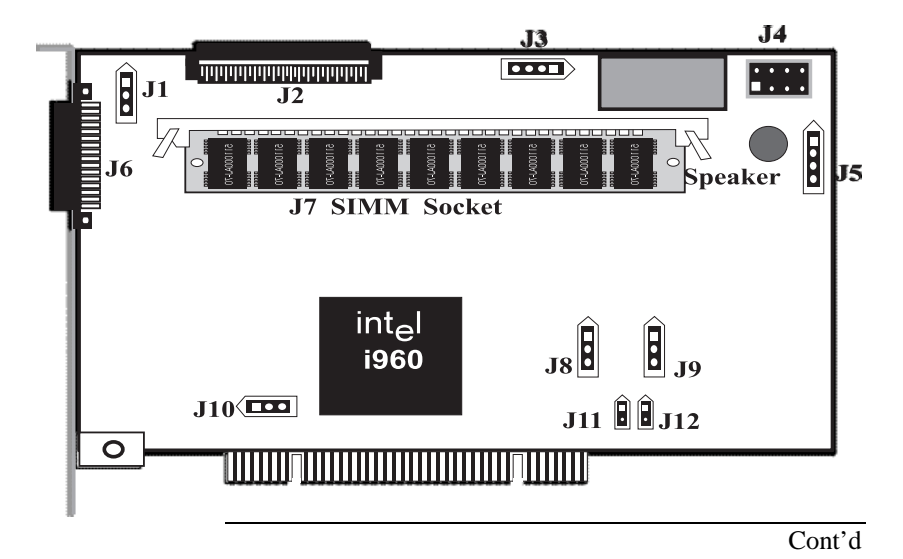
J1 Termination Enable J1 is a three-pin header that specifies hardware or software control of SCSI termination.

| Type of SCSI Termination                                  | J1 Setting     |
|-----------------------------------------------------------|----------------|
| Software control of SCSI termination via drive detection. | Short Pins 1-2 |
| Permanently disable all onboard SCSI termination.         | Short Pins 2-3 |
| Permanently enable all onboard SCSI termination.          | OPEN           |

J3 I2C Interface Connector J3 is a four-pin header that allows the i960JX core processor to serve as a master and slave device that resided on the I2C bus when used with the I2C Bus Interface Unit. Attach a four-wire cable from J3 to the I2C Bus Interface Unit.

J4 Serial Port J4 is a 9-pin berg that attaches to a serial cable. The pinout:

| Pin | Signal Description  | Pin | Signal Description |
|-----|---------------------|-----|--------------------|
| 1   | Carrier Detect      | 2   | Data Set Ready     |
| 3   | Receive Data        | 4   | Request to Send    |
| 5   | Transmit Data       | 6   | Clear to Send      |
| 7   | Data Terminal Ready | 8   | Ring Indicator     |
| 9   | Ground              |     |                    |

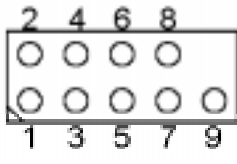

J5 Hard Disk LED J5 is a four-pin connector that attaches to a cable that connects to the hard disk LED mounted on the computer enclosure. The LED indicates data transfers.

| Pin | Description          |
|-----|----------------------|
| 1   | High                 |
| 2   | SCSI Activity Signal |
| 3   | SCSI Activity Signal |
| 4   | High                 |

J8, J9J8 and J9 are 3-pin jumpers. The factory setting is Pins 1-2<br/>shorted. Pins 1-2 should always be shorted for J8 and J9.J10J10 is a 3-pin jumper. Make sure Pins 1-2 of J10 are

always shorted. This is the factory setting.

**J11, J12 i960RP Initialization** J11 and J12 are 2-pin bergs that specify the i960RP mode when initially powered up. Mode 3 is used for normal operation (J11 and J12 OPEN). All other modes

are used for test purposes only.

| <b>I960RP Initialization Mode</b> | J19 Setting    | J22 Setting    |
|-----------------------------------|----------------|----------------|
| 0                                 | Short Pins 1-2 | Short Pins 1-2 |
| 1                                 | Short Pins 1-2 | OPEN           |
| 2                                 | OPEN           | Short Pins 1-2 |
| 3                                 | OPEN           | OPEN           |
|                                   |                |                |

You must terminate the SCSI bus properly. Set termination at both ends of the SCSI cable. The SCSI bus is an electrical transmission line and must be terminated properly to minimize reflections and losses. Termination should be set at each end of the SCSI cable(s), as shown below. Termination is always enabled, regardless of the configuration. However, you can override this setting by setting another state.

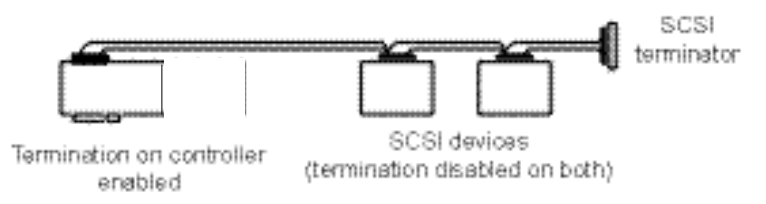

#### Setup using one connector for one channel

For a disk array, set SCSI bus termination so that removing or adding a SCSI device does not disturb termination. An easy way to do this is to connect the ADAC Ultra2 S466 card to one end of the SCSI cable and to connect an external terminator module at the other end of the cable. The connectors between the two ends can connect SCSI devices. Disable termination on the SCSI devices. See the manual for each SCSI device to disable termination.

#### **SCSI** Termination

The SCSI bus is an electrical transmission line and it must be terminated properly to minimize reflections and losses. You complete the SCSI bus by setting termination at both ends.

You can let ADAC Ultra2 S466 automatically provide SCSI termination at one end of the SCSI bus. You can terminate the other end of the SCSI bus by attaching an external SCSI terminator module to the end of the cable or by attaching a SCSI device that internally terminates the SCSI bus at the end of the SCSI channel.

Selecting a Terminator Use standard external SCSI terminators on a SCSI channel operating at 10 MB/s or higher synchronous data transfer.

**Terminating Internal SCSI Disk Arrays** Set the termination so that SCSI termination and termination power are intact when any disk drive is removed from a SCSI channel, as shown below:

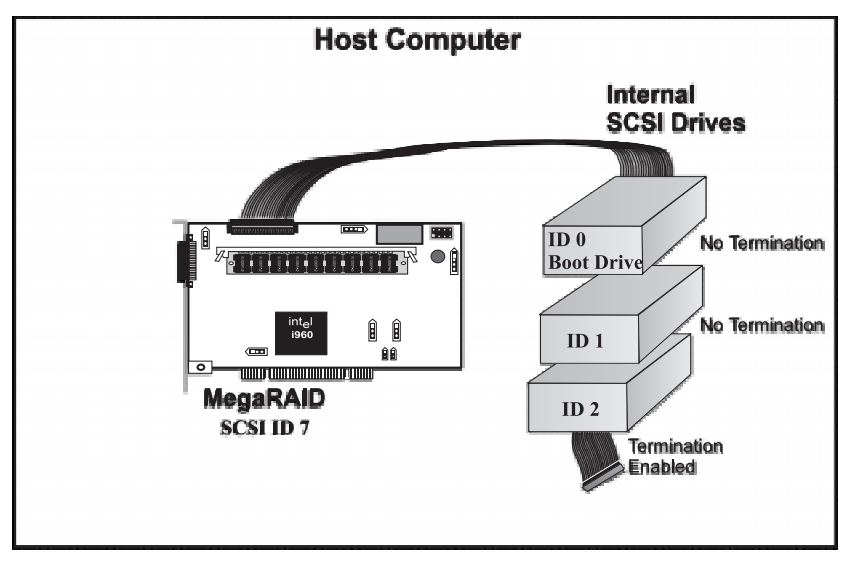

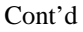

**Terminating External Disk Arrays** In most array enclosures, the end of the SCSI cable has an independent SCSI terminator module that is not part of any SCSI drive. In this way, SCSI termination is not disturbed when any drive is removed, as shown below:

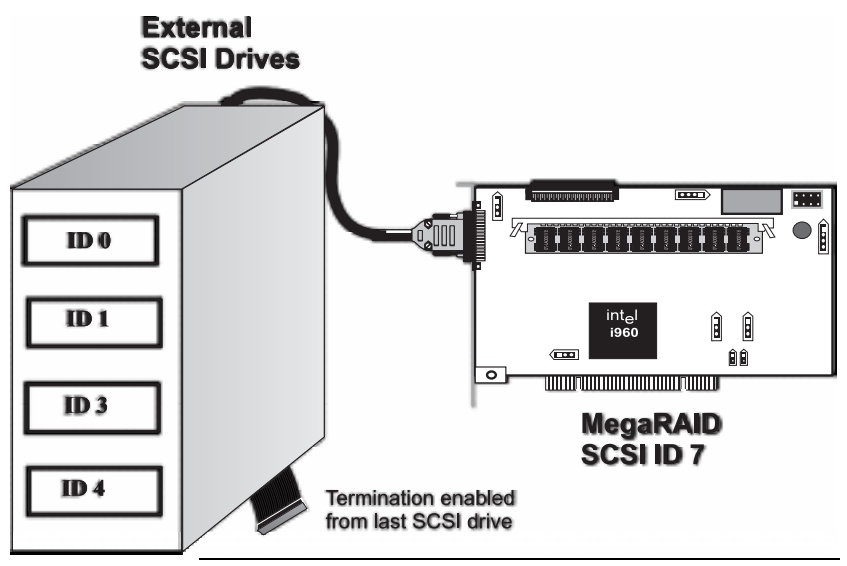

Terminating Internal and External Disk Arrays You can use both internal and external drives with ADAC Ultra2 S466. You

still must make sure that the proper SCSI termination and termination power is preserved, as shown below:

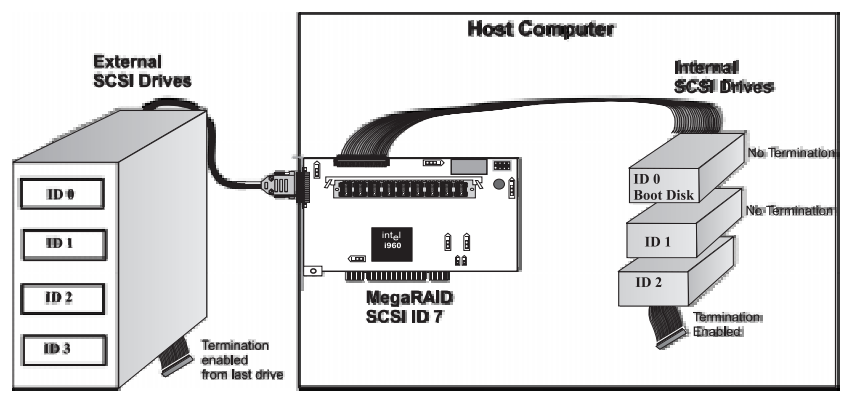

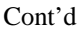

**Connecting Non-Disk SCSI Devices** SCSI Tape drives, scanners, CD-ROM drives, and other non-disk drive devices must each have a unique SCSI ID regardless of the SCSI channel they are attached to. The general rule for Unix systems is:

- tape drive set to SCSI ID 2, and
- CD-ROM drive set to SCSI ID 5.

Make sure that no hard disk drives are attached to the same SCSI channel as the non-disk SCSI devices. Drive performance will be significantly degraded if SCSI hard disk drives are attached to this channel.

#### Warning

Since all non-disk SCSI devices are single ended, it is not advisable to attach a non-disk device to a ADAC Ultra2 S466 RAID controller if LVD disk drives are also attached because the SCSI bus will then operate in single ended mode.

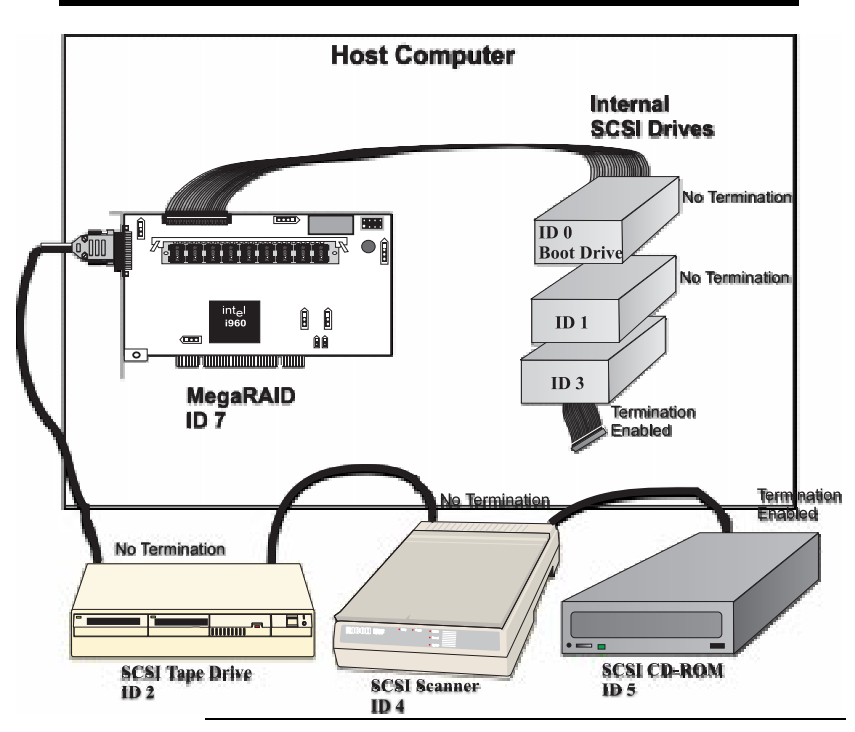

Choose a 5 V PCI slot and align the ADAC Ultra2 S466 controller card bus connector to the slot. Press down gently but firmly to make sure that the card is properly seated in the slot. The bottom edge of the controller card should be flush with the slot.

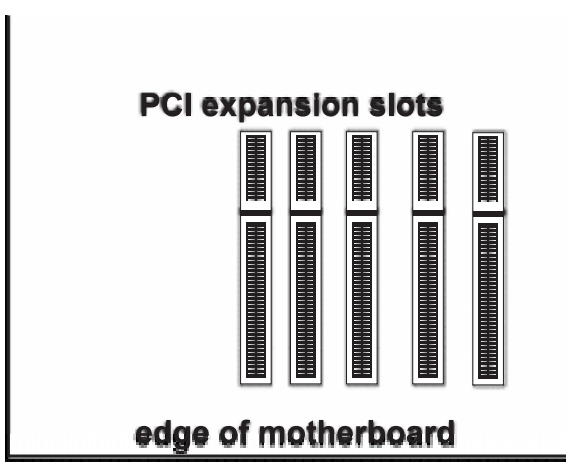

Insert the ADAC Ultra2 S466 card in a PCI slot as shown below:

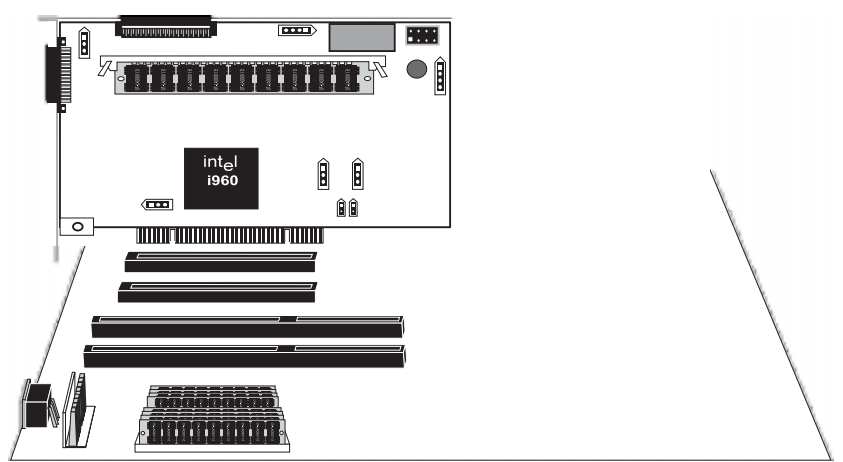

#### Screw the bracket to the computer frame.

Connect SCSI cables to SCSI devices. ADAC Ultra2 S466 provides two SCSI connectors: J2, the SCSI channel internal high-density 68-pin connector for Wide (16-bit) SCSI and J6, the SCSI channel external ultra high-density 68-pin connector for Wide (16-bit) SCSI.

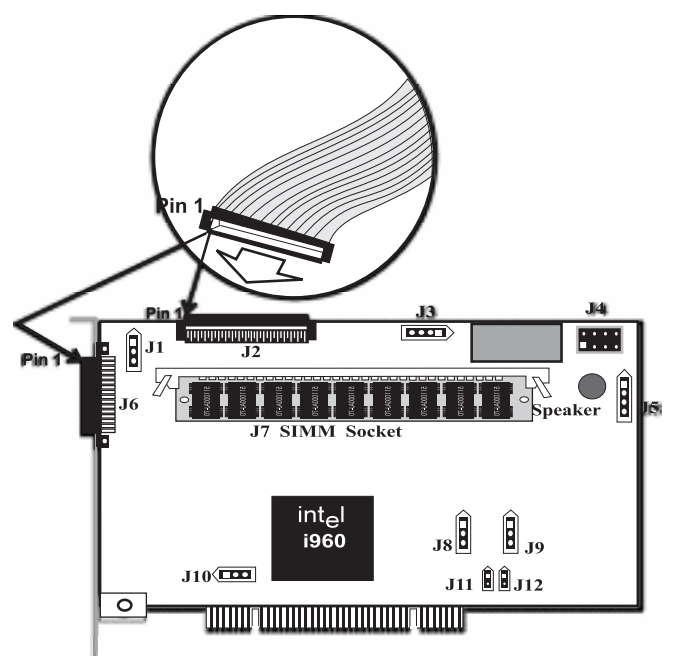

Connect SCSI Devices When connecting SCSI devices:

| Action                                                                      |
|-----------------------------------------------------------------------------|
| Disable termination on any SCSI device that does not sit at the end of the  |
| SCSI bus.                                                                   |
| Configure all SCSI devices to supply TermPWR.                               |
| Set proper target IDs (TIDs) for all SCSI devices.                          |
| The cable length should not exceed three meters for Fast SCSI (10 MB/s)     |
| devices or single ended 1.5 meters for Ultra SCSI devices. The cable length |
| can be up to 12 meters for LVD devices.                                     |
| The cable length should not exceed six meters for non-Fast SCSI devices.    |
|                                                                             |

Cable Suggestions System throughput problems can occur if SCSI cable use is not maximized. You should:

- you can use cables up to 12 meters for LVD devices.
- for single ended SCSI devices, use the shortest SCSI cables (no more than 3 meters for Fast SCSI, no more than 1.5 meters for an 8-drive Ultra SCSI system and no more than 3 meters for a 6-drive Ultra SCSI system),
- use active termination,
- avoid clustering the cable nodes,
- cable stub length should be no more than 0.1 meter (4 inches),
- route SCSI cables carefully,
- use high impedance cables,
- do not mix cable types (choose either flat or rounded and shielded or non-shielded), and
- ribbon cables have fairly good cross-talk rejection characteristics.

## Step 9 Set Target IDs

Set target identifiers (TIDs) on the SCSI devices. Each device in a specific SCSI channel must have a unique TID in that channel. Non-disk devices (CD-ROM or tapes) should have unique SCSI IDs *regardless of the channel where they are connected*. See the documentation for each SCSI device to set the TIDs. The ADAC Ultra2 S466 controller automatically occupies TID 7 in the SCSI channel. Eight-bit SCSI devices can only use the TIDs from 0 to 6. 16-bit devices can use the TIDs from 0 to 15. The arbitration priority for a SCSI device depends on its TID.

| Priority | High | nest |   |       |   |   |    |    | Lo    | west |
|----------|------|------|---|-------|---|---|----|----|-------|------|
| TID      | 7    | 6    | 5 | <br>2 | 1 | 0 | 15 | 14 | <br>9 | 8    |

| Important                                                  |
|------------------------------------------------------------|
| Non-disk devices (CD-ROM or tapes) should have unique SCSI |
| IDs regardless of the channel they are connected to.       |

#### **Device Identification on ADAC Ultra2 S466**

All logical drives on each SCSI bus are identified to the host as ID 0. Differentiate the drives with Logical Unit Identifiers (LUNs). ID 0 cannot be used for non-disk devices because they are limited to IDs 1 through 6. The ADAC Ultra2 S466 is limited to eight logical drives because LUNs are used to present logical drives. The SCSI-2 ANSI specification has a limit of eight LUNs per ID. The SCSI-3 specification increased the number of LUNs to 16. An example of ID mapping follows.

| ID | Channel 1 |
|----|-----------|
| 0  | A1-1      |
| 1  | A2-1      |
| 2  | CD        |
| 3  | A2-5      |
| 4  | CD        |
| 5  | A4-1      |
| 6  | Optical   |
| 7  | Reserved  |
| 8  | A5-2      |
| 9  | A5-6      |
| 10 | A6-1      |
| 11 | A6-4      |
| 12 | A6-7      |
| 13 | A7-2      |
| 14 | A7-5      |
| 15 | A7-8      |

#### Example of ADAC Ultra2 S466 ID Mapping

#### As Presented to the Operating System

| ID | LUN | Device      | ID | LUN | Device  |
|----|-----|-------------|----|-----|---------|
| 0  | 0   | Disk (A1-X) | 1  | 0   | Scanner |
| 0  | 1   | Disk (A2-X) | 2  | 0   | CD      |
| 0  | 2   | Disk (A3-X) | 3  | 0   | Tape    |
| 0  | 3   | Disk (A4-X) | 4  | 0   | CD      |
| 0  | 4   | Disk (A5-X) | 5  | 0   | Tape    |
| 0  | 5   | Disk (A6-X) | 6  | 0   | Optical |
| 0  | 6   | Disk (A7-X) |    |     |         |
| 0  | 7   | Disk (A8-X) |    |     |         |

Replace the computer cover and reconnect the AC power cords. Turn power on to the host computer. Set up the power supplies so that the SCSI devices are powered up at the same time as or before the host computer. If the computer is powered up before a SCSI device, the device might not be recognized.

During boot, the ADAC Ultra2 S466 BIOS message appears:

```
ADAC Ultra2 S466 Disk Array Adapter BIOS Version x.xx date Firmware Initializing... [ Scanning SCSI Device ...(etc.)... ]
```

The firmware takes several seconds to initialize. During this time the adapter will scan the SCSI channel. When ready, the following appears:

```
Host Adapter-1 Firmware Version x.xx DRAM Size 4 MB

0 Logical Drives found on the Host Adapter

0 Logical Drives handled by BIOS

Press <Ctrl><M> to run ADAC Ultra2 S466 BIOS Configuration Utility

The <Ctrl> <M> utility prompt times out after several

seconds. The ADAC Ultra2 S466 host adapter (controller)

number, firmware version, and cache DRAM size are

displayed in the second portion of the BIOS message. The

numbering of the controllers follows the PCI slot scanning

order used by the host motherboard.
```

Press <Ctrl> <M> to run the ADAC BIOS Setup utility. See the ADAC Ultra2 S466 Configuration Software Guide for information about running BIOS Setup.

## Step 12 Install Operating System Driver

The ADAC Ultra2 S466 ASPI driver can be used in the DOS and Windows 95 environments. The DOS ASPI driver supports:

- up to six non-disk SCSI devices (each SCSI device must use a unique SCSI ID regardless of the SCSI channel it resides on. SCSI IDs 1 through 6 are valid,
- up to 12 ADAC Ultra2 S466 adapters, and
- virtual DMA services (VDS) for up to eight logical drives.

| ASPI Driver | CorelSCSI, Novaback, and PC Tools are not provided with |
|-------------|---------------------------------------------------------|
|             | ADAC Ultra2 S466.                                       |

| Drivers      | <b>Devices Supported</b> | Application Software    | Features |
|--------------|--------------------------|-------------------------|----------|
| ADACASPI.SYS | CD-ROM, tape,            | CorelSCSI, Novaback, PC | VDS      |
|              | optical drives, etc.     | Tools.                  |          |

Copy ADACASPI.SYS to your hard disk drive. Add the following line to CONFIG.SYS:

device=<path>\ADACASPI.SYS /v

**Parameters** The ADACASPI.SYS parameters are:

| Parameter | Description                                                   |  |
|-----------|---------------------------------------------------------------|--|
| /h        | INT 13h support is not provided.                              |  |
| /v        | Verbose mode. All message are displayed on the screen.        |  |
| /a        | hysical drive ccess mode. Direct access to physical drives is |  |
|           | permitted.                                                    |  |
| /q        | Quiet mode. All message except error message are suppressed.  |  |

#### Step 12 Install Operating System Driver, Continued

**CD-ROM Driver** A device driver is provided with ADAC Ultra2 S466 for CD-ROM drives operating under DOS, Windows 3.*x*, and Windows 95. The driver filename is ADACDROM.SYS.

The ADACASPI.SYS ASPI manager must be added to the CONFIG.SYS file before you can install the CD-ROM device driver. See the instructions on the previous page for adding the ADACASPI.SYS driver. Copy ADACDROM.SYS to the root directory of the C: drive. Add the following line to CONFIG.SYS, making sure it is preceded by the line for ADACASPI.SYS:

DEVICE=C:\ADACDROM.SYS

Add the following to AUTOEXEC.BAT. Make sure it precedes the SMARTDRV.EXE line.

MSCDEX /D:MSCD001

MSCDEX is the CD-ROM drive extension file that is supplied with MS-DOS® and PC-DOS® Version 5.0 or later. See your DOS manual for the command line parameters for MSCDEX. This chapter discussed hardware installation. Configure the RAID system via software configuration utilities. See the *ADAC Ultra2 S466 Configuration Software Guide* for all information about ADAC Ultra2 S466 software utilities. The utility programs for configuring ADAC Ultra2 S466 are:

| <b>Configuration Utility</b> | Operating System                    |  |
|------------------------------|-------------------------------------|--|
| ADAC BIOS Setup              | independent of the operating system |  |
| ADAC Configuration           | DOS                                 |  |
| Manager                      | SCO UNIX SVR3.2                     |  |
|                              | Novell NetWare 3.x, 4.x             |  |
|                              | SCO UnixWare                        |  |
| Power Console Plus           | Microsoft Windows NT,               |  |
|                              | Windows 95                          |  |

# 7 Troubleshooting

| Problem                                                                                                    | Suggested Solution                                                                                                    |
|----------------------------------------------------------------------------------------------------|----------------------------------------------------------------------------------------------------|
| The system hangs during the boot                                                                                                    | Make sure the SCSI BIOS on the motherboard                                                                                                    |
| process after installation.                                                                                                    | has been disabled.                                                                                                    |
| The system hangs during the boot                                                                                                    | Make sure the ADAC Ultra2 S466 adapter                                                                                                    |
| process after installation.                                                                                                    | card is installed in the proper PCI expansion                                                                                                    |
|                                                                                                    | slot. It must be installed in the RAID Upgrade                                                                                                    |
|                                                                                                    | PCI slot                                                                                                    |
| Some operating systems do not load                                                                                                    | Check the system BIOS configuration for PCI                                                                                                    |
| in a computer with a ADAC Ultra2                                                                                                    | Interrupt assignments. Make sure some                                                                                                    |
| S400 adapter.                                                                                                    | interrupts are assigned for PCI.                                                                                                    |
|                                                                                                    | Initialize the logical drive before installing the                                                                                                    |
|                                                                                                    | operating system                                                                                                    |
| One of the hard drive in the array                                                                                                    | Check the drive error counts using Power                                                                                                    |
| fails often                                                                                                    | Console Plus.                                                                                                    |
|                                                                                                    |                                                                                                    |
|                                                                                                    | Format the drive.                                                                                                    |
|                                                                                                    |                                                                                                    |
|                                                                                                    | Rebuild the drive                                                                                                    |
|                                                                                                    |                                                                                                    |
|                                                                                                    | If the drive continues to fail, replace the drive                                                                                                    |
|                                                                                                    | with another drive with the same capacity.                                                                                                    |
| Pressed <ctrl> <m>. Ran</m></ctrl>                                                                                                    | Check the drives IDs on each channel to make                                                                                                    |
| ADAConfiguration. The system                                                                                                    | sure each device has a different ID.                                                                                                    |
| hangs when scanning devices                                                                                                    | Check the termination. The device at the end                                                                                                    |
| hangs when seaming devices.                                                                                                    | of the channel must be terminated.                                                                                                    |
|                                                                                                    |                                                                                                    |
|                                                                                                    | Replace the drive cable.                                                                                                    |
| Multiple drives connected to                                                                                                    | Set the drives to spin on command. This will                                                                                                    |
| ADAC Ultra2 S466 using the same                                                                                                    | allow ADAC Ultra2 S466 to spin two devices                                                                                                    |
| power supply. There is a problem                                                                                                    | simultaneously.                                                                                                    |
| spinning the drives all at once.                                                                                                    |                                                                                                    |
| Pressing <ctrl> <m> or running</m></ctrl>                                                                                                    | These utilities require a color monitor.                                                                                                    |
| ADAConf.exe does not display the                                                                                                    |                                                                                                    |
| Management Menu.                                                                                                    |                                                                                                    |
| At system power-up with the                                                                                                    | For proper cache memory operation, you should install at least 4 MP of memory in                                                                                                    |
| ADAC Ultraz 5400 histaneu, the                                                                                                    | ADAC Illtro2 S466                                                                                                    |
| not appear at all                                                                                                    |                                                                                                    |
| Cannot flash or update the                                                                                                    | You may need a new EEPROM                                                                                                    |
| EEPROM.                                                                                                    |                                                                                                    |
| new configuration. The system<br>hangs when scanning devices.<br>Multiple drives connected to<br>ADAC Ultra2 S466 using the same<br>power supply. There is a problem<br>spinning the drives all at once.<br>Pressing <ctrl> <m> or running<br/>ADAConf.exe does not display the<br/>Management Menu.<br/>At system power-up with the<br/>ADAC Ultra2 S466 installed, the<br/>screen display is garbled or does<br/>not appear at all.<br/>Cannot flash or update the<br/>EEPROM.</m></ctrl> | Check the termination. The device at the end<br>of the channel must be terminated.<br>Replace the drive cable.<br>Set the drives to spin on command. This will<br>allow ADAC Ultra2 S466 to spin two devices<br>simultaneously.<br>These utilities require a color monitor.<br>For proper cache memory operation, you<br>should install at least 4 MB of memory in<br>ADAC Ultra2 S466.<br>You may need a new EEPROM. |

| Problem                                                                                             | Suggested Solution                                                                                                    |
|----------------------------------------------------------------------------------------------------|----------------------------------------------------------------------------------------------------|
| Firmware Initializing<br>appears and remains on the screen.                                         | Make sure that TERMPWR is being properly provided to each peripheral device populated channel.                                                                                                    |
|                                                                                                    | Make sure that each end of the channel chain<br>is properly terminated using the recommended<br>terminator type for the peripheral device. The<br>channel is automatically terminated at the<br>ADAC Ultra2 S466 card if only one cable is<br>connected to a channel. |
|                                                                                                    | Make sure (on a channel basis) only two type of cables are connected at any one time.                                                                                                    |
|                                                                                                    | If using an FPM SIMM, make sure the RAS Access Time parameter is 70 ns.                                                                                                    |
|                                                                                                    | Make sure that the ADAC Ultra2 S466 controller is properly seated in the PCI slot.                                                                                                    |
| What SCSI IDs can a non-hard disk<br>device have and what is maximum<br>number allowed per adapter? | Non-hard disk devices can only accommodate<br>SCSI IDs 1, 2, 3, 4, 5 or 6, regardless of the<br>channel used. A maximum of six non-hard<br>disk devices are supported per ADAC Ultra2<br>S466 adapter.                                                                |
| Why does a failed logical array still get a drive assignment?                                       | To maintain the DOS Path statement integrity.                                                                                                    |

## **BIOS Boot Error Messages**

| Message                                                                                                    | Problem                                                                                                    | Suggested Solution                                                                                                    |
|----------------------------------------------------------------------------------------------------|----------------------------------------------------------------------------------------------------|----------------------------------------------------------------------------------------------------|
| Adapter BIOS Disabled.<br>No Logical Drives<br>Handled by BIOS                                                                                                    | The ADAC Ultra2 S466<br>BIOS is disabled.<br>Sometimes the BIOS is<br>disabled to prevent<br>booting from the BIOS.         | Enable the BIOS via the<br>ADAC Ultra2 S466 BIOS<br>Setup utility.                                                                                                    |
| Host Adapter at Baseport<br>xxxx Not Responding                                                                                                    | The BIOS cannot<br>communicate with the<br>adapter firmware.                                                                | Make sure ADAC Ultra2<br>S466 is properly installed.                                                                                                    |
| No ADAC Ultra2 S466<br>Adapter                                                                                                    | The BIOS cannot<br>communicate with the<br>adapter firmware.                                                                | Make sure ADAC Ultra2<br>S466 is properly installed.                                                                                                    |
| Configuration of<br>NVRAM and drives<br>mismatch.<br>Run View/Add<br>Configuration option of<br>Configuration Utility.<br>Press any key to run the<br>Configuration Utility. | The configuration stored<br>in the ADAC Ultra2 S466<br>adapter does not match<br>the configuration stored in<br>the drives. | Press a key to run ADAC<br>Configuration Manager.<br>Choose View/Add<br>Configuration from the<br>Configure menu.<br>Use View/Add<br>Configuration to examine<br>both the configuration in<br>NVRAM and the<br>configuration stored on the<br>disk drives. Resolve the<br>problem by selecting one<br>of the configurations. |
| 1 Logical Drive Failed                                                                                                    | A logical drive failed to sign on.                                                                                          | Make sure all physical<br>drives are properly<br>connected and are powered<br>on.<br>Run ADAC Configuration<br>Manager to find out if any<br>physical drives are not<br>responding. Reconnect,<br>replace, or rebuild any<br>drive that is not<br>responding.                                                                |

| Message                                                          | Problem                                                                                       | Suggested Solution                                                                                                    |
|------------------------------------------------------------------|-----------------------------------------------------------------------------------------------|----------------------------------------------------------------------------------------------------|
| X Logical Drives<br>Degraded                                     | x number of logical drives<br>signed on in a degraded<br>state.                               | Make sure all physical<br>drives are properly<br>connected and are powered<br>on.<br>Run ADAC Configuration                                                                                                    |
|                                                                  |                                                                                               | Manager to find if any<br>physical drives are not<br>responding. Reconnect,<br>replace, or rebuild any<br>drive that is not<br>responding.                                                                                                    |
| 1 Logical Drive Degraded                                         | A logical drive signed on<br>in a degraded state.                                             | Make sure all physical<br>drives are properly<br>connected and are powered<br>on.<br>Run ADAC Configuration<br>Manager to find out if any<br>physical drives are not<br>responding. Reconnect,<br>replace, or rebuild any<br>drive that is not<br>responding. |
| Insufficient memory to<br>run BIOS. Press any key<br>to continue | Not enough ADAC Ultra2<br>S466 memory to run<br>BIOS.                                         | Make sure ADAC Ultra2<br>S466 memory has been<br>properly installed.                                                                                                    |
| Insufficient Memory                                              | Not enough memory on<br>the ADAC adapter to<br>support the current<br>configuration.          | Make ADAC memory has been properly installed.                                                                                                    |
| The following SCSI IDs<br>are not responding:<br>Channel x:a.b.c | The physical drives with<br>SCSIO IDs a, b, and c are<br>not responding on SCSI<br>channel x. | Make sure the physical<br>drives are properly<br>connected and are powered<br>on.                                                                                                    |

## **Other BIOS Error Messages**

| Message                                                                                 | Problem                                                                                                    | Suggested Solution                                                                                                    |
|-----------------------------------------------------------------------------------------|----------------------------------------------------------------------------------------------------|----------------------------------------------------------------------------------------------------|
| Following SCSI<br>disk not found<br>and no empty<br>slot available for<br>mapping it    | The physical disk roaming<br>feature did not find the physical<br>disk with the displayed SCSI<br>ID. No slot is available to map<br>the physical drive. ADAC<br>cannot resolve the physical<br>drives into the current<br>configuration. | Reconfigure the array.                                                                                                    |
| Following SCSI<br>IDs have the<br>same data y, z<br>Channel x: a, b,<br>c               | The physical drive roaming<br>feature found the same data on<br>two or more physical drive on<br>channel x with SCSI IDs a, b,<br>and c. ADAC cannot determine<br>the drive that has the duplicate<br>information.                        | Remove the drive or drives<br>that should not be used.                                                                                                    |
| Unresolved<br>configuration<br>mismatch<br>between disks<br>and NVRAM on<br>the adapter | The configuration stored in the<br>ADAC NVRAM does not match<br>the configuration stored on the<br>drives.                                                                                                    | Press a key to run ADAC<br>Configuration Manager.<br>Choose View/Add<br>Configuration from the<br>Configure menu.<br>Use View/Add Configuration<br>to examine both the<br>configuration in NVRAM and<br>the configuration stored on the<br>disk drives. Resolve the<br>problem by selecting one of<br>the configurations. |

## **DOS ASPI Driver Error Messages**

| Message                   | Corrective Action                                          |  |  |
|---------------------------|------------------------------------------------------------|--|--|
| Gateway Inc. ASPI Manager | The ASPI manager is not loaded. One of the failure         |  |  |
| has NOT been loaded.      | codes listed below is displayed next.                      |  |  |
| Controller setup FAILED   | Correct the condition that caused the failure. The failure |  |  |
| error code=[0xab]         | codes are:                                                 |  |  |
|                           |                                                            |  |  |
|                           | 0x40 No ADAC adapters found                                |  |  |
|                           | 0x80 Timed out waiting for interrupt to be posted          |  |  |
|                           | 0x81 Timed out waiting for Response command.               |  |  |
|                           | 0x82 Invalid command completion count.                     |  |  |
|                           | 0x83 Invalid completion status received.                   |  |  |
|                           | 0x84 Invalid command ID received.                          |  |  |
|                           | 0x85 No adapters found or no PCI BIOS support.             |  |  |
|                           | 0x90 Unknown Setup completion error                        |  |  |
| No non-disk devices were  | The driver did not find any non-hard drive devices         |  |  |
| located                   | during scanning. A SCSI device that is not a hard disk     |  |  |
|                           | drive, such as a tape drive or CD-ROM drive, must be       |  |  |
|                           | attached to this SCSI channel. The SCSI ID must be         |  |  |
|                           | unique for each adapter and cannot be SCSI ID 0. The       |  |  |
|                           | supported SCSI IDs are 1, 2, 3, 4, 5, and 6.               |  |  |
| 'ERROR: VDS support is    | The /h option is appended to driver in                     |  |  |
| *INACTIVE* for logical    | CONFIG.SYS or this driver is used with a BIOS that is      |  |  |
| drives                    | earlier than v1.10, or no logical drives are configured.   |  |  |

### **Other Potential Problems**

| Торіс                 | Information                                                  |  |  |
|-----------------------|--------------------------------------------------------------|--|--|
| DOS ASPI              | ADACASPI.SYS, the DOS ASPI manager, uses 6 KB of             |  |  |
|                       | system memory once it is loaded.                             |  |  |
| CD-ROM drives         | At this time, copied CDs are not accessible from DOS even    |  |  |
| under DOS             | after loading ADACASPI.SYS and ADACDROM.SYS.                 |  |  |
| Physical Drive Errors | To display the ADAC Configuration Manager Media Error        |  |  |
|                       | and Other Error options, press <f2> after selecting a</f2>   |  |  |
|                       | physical drive under the Physical Drive menu, selected       |  |  |
|                       | from the Objects menu. A Media Error is an error that        |  |  |
|                       | occurred while actually transferring data. An Other Error is |  |  |
|                       | an error that occurs at the hardware level because of a      |  |  |
|                       | device failure, poor cabling, bad termination, signal loss,  |  |  |
|                       | etc.                                                         |  |  |
| Virtual Sizing        | The Virtual Sizing option enables RAID expansion. Virtual    |  |  |
|                       | Sizing must be enabled to increase the size of a logical     |  |  |
|                       | drive or add a physical drive to an existing logical drive.  |  |  |
|                       | Run ADAC Configuration Manager by pressing <ctrl></ctrl>     |  |  |
|                       | <m> to enable Virtual Sizing. Select the Objects menu,</m>   |  |  |
|                       | then select the Logical Drive menu. Select View/Update       |  |  |
|                       | Parameters. Set Virtual Sizing to Enabled.                   |  |  |
| BSD Unix              | We do not provide a driver for BSDI Unix. ADAC Ultra2        |  |  |
|                       | S466 does not support BSDI Unix.                             |  |  |
| Multiple LUNs         | ADAC Ultra2 S466 supports one LUN per each target ID.        |  |  |
|                       | No multiple LUN devices are supported.                       |  |  |
| Power Requirements    | The maximum ADAC Ultra2 S466 power requirements are          |  |  |
|                       | 15 watts at 5V and 3 Amps.                                   |  |  |

| Торіс                    | Information                                                                                                    |
|--------------------------|----------------------------------------------------------------------------------------------------|
| SCSI Bus<br>Requirements | The ANSI specification dictates the following:                                                                                                    |
| requirements             | The maximum signal path length between terminators is 3 meters when using up to 4 maximum capacitance (25 pF) devices and 1.5 meters when using more than 4 devices. |
|                          | SCSI devices should be uniformly spaced between<br>terminators, with the end devices located as close as<br>possible to the terminators.                             |
|                          | The characteristic impedance of the cable should be 90 +/-<br>6 ohms for the /REQ and /ACK signals and 90 +/- 10 ohms<br>for all other signals.                      |
|                          | The stub length(the distance from the controller's external connector to the mainline SCSI bus) shall not exceed.1m (approximately 4 inches).                        |
|                          | The spacing of devices on the mainline SCSI bus should be<br>at least three times the stub length.                                                                   |
|                          | All signal lines shall be terminated once at both ends of the bus powered by the TERMPWR line.                                                                       |

| Торіс                      | Information                                                                                                    |  |
|----------------------------|----------------------------------------------------------------------------------------------------|--|
| Windows NT<br>Installation | <ul> <li>When Windows NT is installed via a bootable CD, the devices on the ADAC Ultra2 S466 will not be recognized until after the initial reboot. The Microsoft documented workaround is in SETUP.TXT:</li> <li>SETUP.TXT is on diskette 2 or the CD</li> <li>To install drivers when Setup recognizes one of the supported SCSI host adapters without making the devices attached to it available for use:</li> </ul> |  |
|                            |                                                                                                    |  |
|                            |                                                                                                    |  |
|                            | <ol> <li>Restart Windows NT Setup.</li> <li>When Windows NT Setup displays</li> </ol>                                                                                                    |  |
|                            | Setup is inspecting your computer's hardware configuration,                                                                                                    |  |
|                            | press <f6> to prevents Windows NT Setup from<br/>performing disk controller detection. This allows<br/>you to install the driver from the Drivers disk you<br/>created. All SCSI adapters must be installed<br/>manually.</f6>                                                                                                    |  |
|                            | 3. When Windows NT Setup displays                                                                                                    |  |
|                            | Setup could not determine the type of one or more<br>mass storage devices installed in your system, or<br>you have chosen to manually specify an adapter,                                                                                                    |  |
|                            | press S to display a list of supported SCSI host adapters.                                                                                                    |  |
|                            | 4 Select Other from the bottom of the list.                                                                                                    |  |
|                            | 5 Insert the Drivers Disk you made when prompted<br>to do so and select ADAC Ultra2 S466 from this<br>list. In some cases, Windows NT Setup repeatedly<br>prompts to swap disks. Windows NT will now<br>recognize any devices attached to this adapter.<br>Repeat this step for each host adapter not already<br>recognized by Windows NT Setup.                                                                         |  |

## A SCSI Cables and Connectors

#### **SCSI Connectors**

ADAC Ultra2 S466 provides several different types of SCSI connectors. The connectors are:

- one 68-pin high density internal connector, and
- one 68-pin ultra high density external connector.

### 68-Pin High Density SCSI Internal Connector

The SCSI channel on the ADAC Ultra2 S466 Controller has a 68-pin high density 0.050 inch pitch unshielded connector.

This connector provides all signals needed to connect ADAC Ultra2 S466 to wide SCSI devices. The following connector pinouts are provided for both single-ended and differebtial primary bus (P-CABLE) as specified in SCSI-3 Parallel Interface X3T9.2, Project 885-D, revision 12b, date July 2, 1993.

The cable assemblies that interface with the 68-pin connector is:

- flat ribbon or twisted pair cable for connecting internal wide SCSI devices,
- flat ribbon or twisted pair cable for connecting internal and external wide SCSI devices,
- cable assembly for converting from internal wide SCSI connectors to internal non-wide (Type 2) connectors,
- cable assembly for converting from internal wide to internal non-wide SCSI connectors (Type 30), and
- cable assembly for converting from internal wide to internal non-wide SCSI connectors.

Cable Assembly for Internal Wide SCSI Devices The cable assembly for connecting internal wide SCSI devices is shown below:

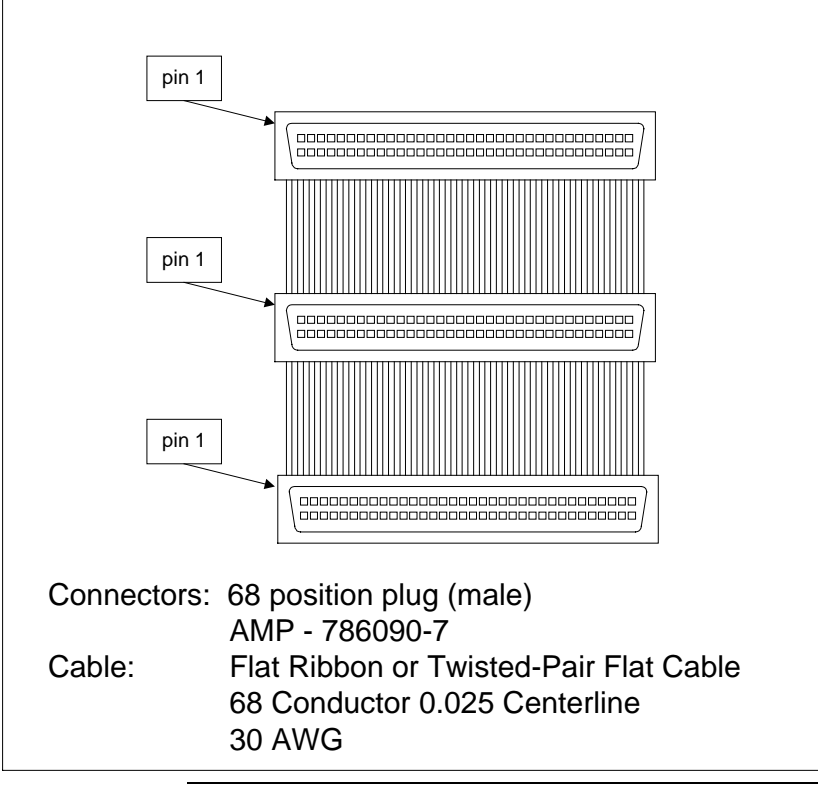

**Connecting Internal and External Wide Devices** The cable assembly for connecting internal wide and external wide SCSI devices is shown below:

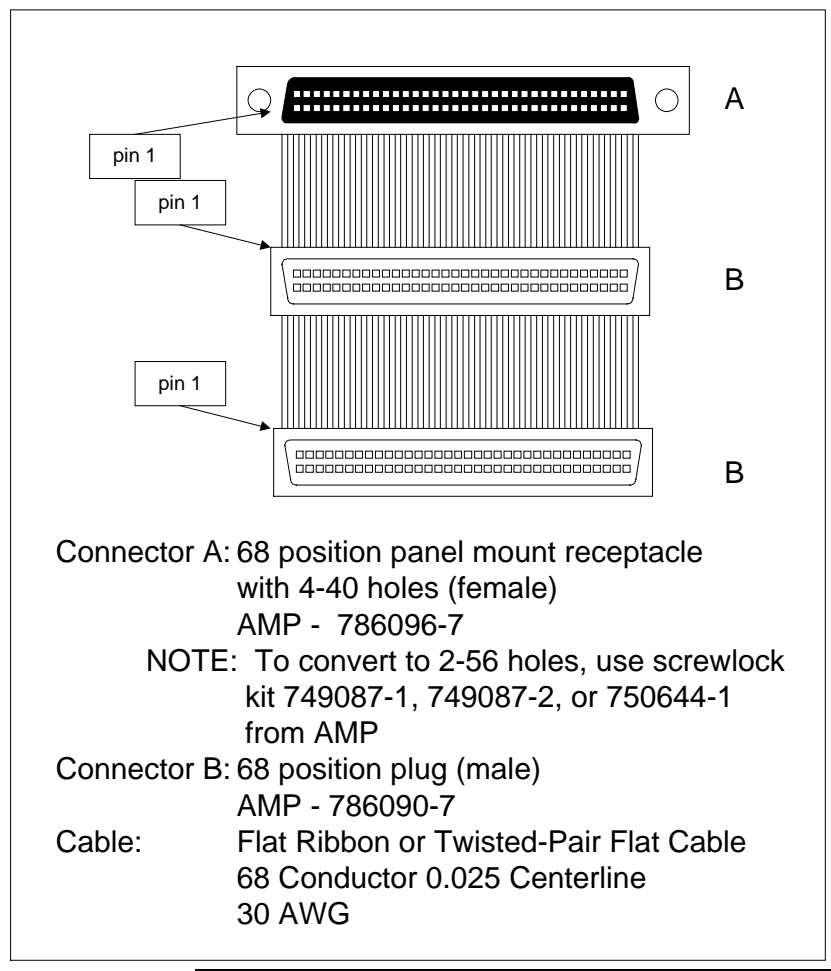

**Converting Internal Wide to Internal Non-Wide (Type 2)** The cable assembly for converting internal wide SCSI connectors to internal non-wide SCSI connectors is shown below:

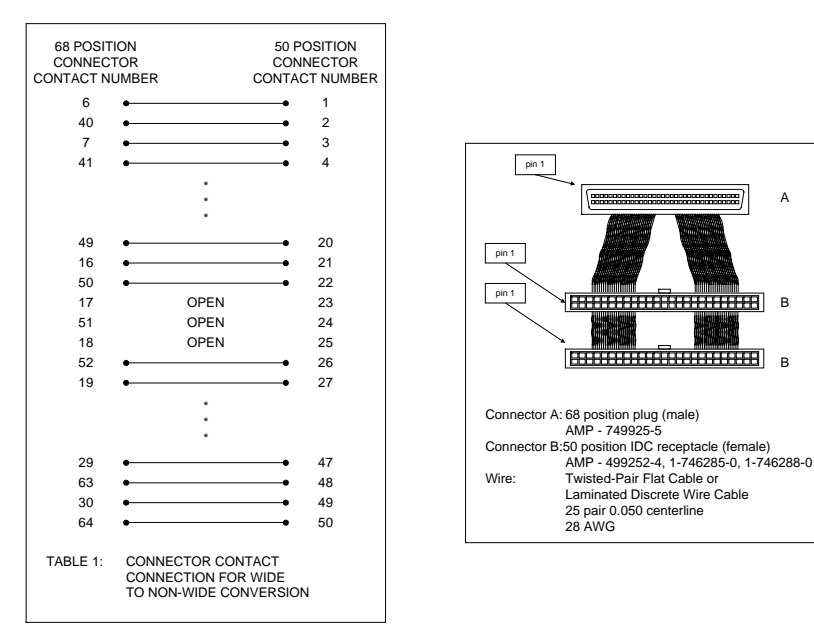

**Converting Internal Wide to Internal Non-Wide (Type 30)** The cable assembly for connecting internal wide SCSI devices to internal non-wide SCSI devices is shown below:

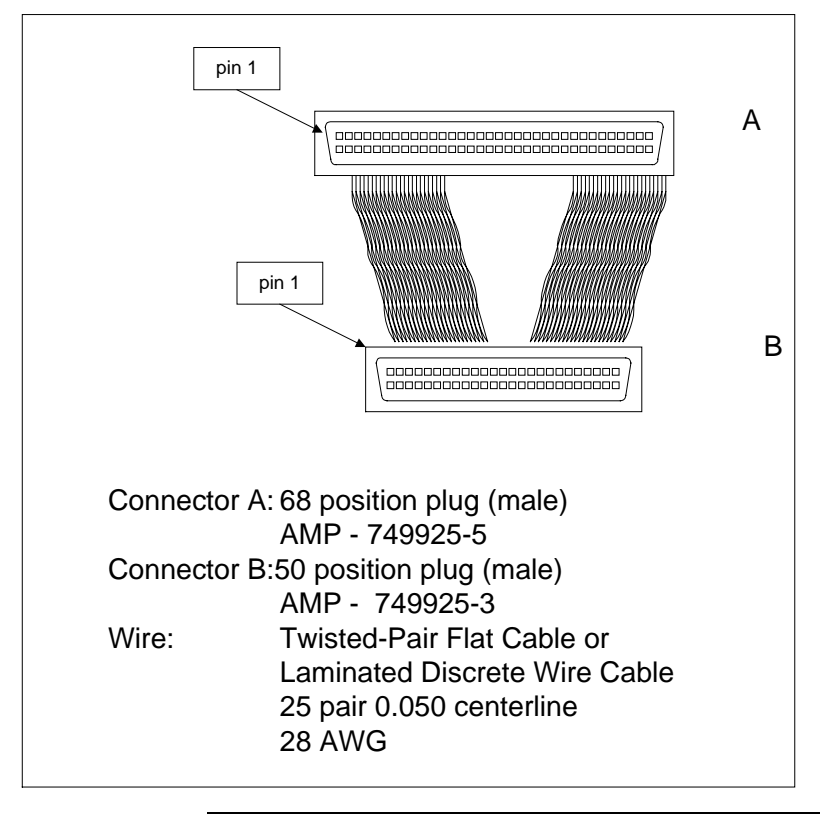

Cont'd

**Converting from Internal Wide to Internal Non-Wide (Type 3)** The cable assembly for connecting internal wide SCSI devices to internal non-wide (Type 3) SCSI devices is shown below:

pin 1 А pin 1 В Connector A: 68 position plug (male) AMP - 786090-7 Connector B:50 position plug (male) AMP - 786090-7 Wire: Flat ribbon or twisted-pair flat cable 50 conductor 0.025 centerline 30 AWG

#### **SCSI Cable Vendors**

| Manufacturer             | Telephone Number                      |
|--------------------------|---------------------------------------|
| Cables To Go             | Voice: 800-826-7904 Fax: 800-331-2841 |
| System Connection        | Voice: 800-877-1985                   |
| Technical Cable Concepts | Voice: 714-835-1081                   |
| GWC                      | Voice: 818-579-0888                   |

#### **SCSI Connector Vendors**

| Manufacturer | <b>Connector Part Number</b> | Back Shell Part Number |
|--------------|------------------------------|------------------------|
| AMP          | 749111-4                     | 749193-1               |
| Fujitsu      | FCN-237R050-G/F              | FCN-230C050-D/E        |
| Honda        | PCS-XE50MA                   | PCS-E50LA              |

Download from Www.Somanuals.com. All Manuals Search And Download.

## High-Density 68-Pin SCSI Connector Pinout

| Signal   | Connector<br>Pin | Cable<br>Pin | Cable<br>Pin | Connector<br>Pin | Signal       |
|----------|------------------|--------------|--------------|------------------|--------------|
| Ground   | 1                | 1            | 2            | 35               | -DB(12)      |
| Ground   | 2                | 3            | 4            | 36               | -DB(13)      |
| Ground   | 3                | 5            | 6            | 37               | -DB(14)      |
| Ground   | 4                | 7            | 8            | 38               | -DB(15)      |
| Ground   | 5                | 9            | 10           | 39               | -DB(P1)      |
| Ground   | 6                | 11           | 12           | 40               | -DB(0)       |
| Ground   | 7                | 13           | 14           | 41               | -DB(1)       |
| Ground   | 8                | 15           | 16           | 42               | -DB(2)       |
| Ground   | 9                | 17           | 18           | 43               | -DB(3)       |
| Ground   | 10               | 19           | 20           | 44               | -DB(4)       |
| Ground   | 11               | 21           | 22           | 45               | -DB(5)       |
| Ground   | 12               | 23           | 24           | 46               | -DB(6)       |
| Ground   | 13               | 25           | 26           | 47               | -DB(7)       |
| Ground   | 14               | 27           | 28           | 48               | -DB(P)       |
| Ground   | 15               | 29           | 30           | 49               | SWAP L       |
| Ground   | 16               | 31           | 32           | 50               | SHELF_OK     |
| TERMPWR  | 17               | 33           | 34           | 51               | TERMPWR      |
| TERMPWR  | 18               | 35           | 36           | 52               | TERMPWR      |
| Reserved | 19               | 37           | 38           | 53               | Reserved     |
| Ground   | 20               | 39           | 40           | 54               | FAULT_CLK H  |
| Ground   | 21               | 41           | 42           | 55               | -ATN         |
| Ground   | 22               | 43           | 44           | 56               | FAULT_DATA H |
| Ground   | 23               | 45           | 46           | 57               | -BSY         |
| Ground   | 24               | 47           | 48           | 58               | -ACK         |
| Ground   | 25               | 49           | 50           | 59               | -RST         |
| Ground   | 26               | 51           | 52           | 60               | -MSG         |
| Ground   | 27               | 53           | 54           | 61               | -SEL         |
| Ground   | 28               | 55           | 56           | 62               | -C/D         |
| Ground   | 29               | 57           | 58           | 63               | -REQ         |
| Ground   | 30               | 59           | 60           | 64               | -I/O         |
| Ground   | 31               | 61           | 62           | 65               | -DB(8)       |
| Ground   | 32               | 63           | 64           | 66               | -DB(9)       |
| Ground   | 33               | 65           | 66           | 67               | -DB(10)      |
| Ground   | 34               | 67           | 68           | 68               | -DB(11)      |

High-Density Single Ended Connector The following applies to the highdensity SCSI connector table on the previous page:

- A hyphen before a signal name indicates that signal is active low.
- The connector pin refers to the conductor position when using 0.025 inch centerline flat ribbon cable with a high-density connector (AMPLIMITE.050 Series connectors).
- Eight-bit devices connected to the P-Cable must leave the following signals open: -DB (8), -DB (9), -DB (10), -DB (11), -DB(12), -DB (13), -DB (14), -DB 15), and -DB (P1).
- All other signals should be connected as defined.

#### Caution

Lines labeled RESERVED should be connected to Ground in the bus terminator assemblies or in the end devices on the SCSI cable.

RESERVED lines should be open in the other SCSI devices, but can be connected to Ground.

## 68-Pin Connector Pinout for LVD SCSI

| Signal             | Connector | Cable<br>Pin | Cable<br>Pin | Connector<br>Pin | Signal   |
|--------------------|-----------|--------------|--------------|------------------|----------|
| +DB(12)            | 1         | 1            | 2            | 35               | -DB(12)  |
| +DB(12)<br>+DB(13) | 2         | 3            | 4            | 36               | -DB(13)  |
| +DB(13)<br>+DB(14) | 3         | 5            | 6            | 37               | -DB(14)  |
| +DB(11)<br>+DB(15) | 4         | 7            | 8            | 38               | -DB(15)  |
| +DB(P1)            | 5         | 9            | 10           | 39               | -DB(P1)  |
| +DB(0)             | 6         | 11           | 12           | 40               | -DB(0)   |
| +DB(1)             | 7         | 13           | 14           | 41               | -DB(1)   |
| +DB(2)             | 8         | 15           | 16           | 42               | -DB(2)   |
| +DB(3)             | 9         | 17           | 18           | 43               | -DB(3)   |
| +DB(4)             | 10        | 19           | 20           | 44               | -DB(4)   |
| +DB(5)             | 11        | 21           | 22           | 45               | -DB(5)   |
| +DB(6)             | 12        | 23           | 24           | 46               | -DB(6)   |
| +DB(7)             | 13        | 25           | 26           | 47               | -DB(7)   |
| +DB(P)             | 14        | 27           | 28           | 48               | -DB(P)   |
| Ground             | 15        | 29           | 30           | 49               | Ground   |
| DIFFSENS           | 16        | 31           | 32           | 50               | Ground   |
| TERMPWR            | 17        | 33           | 34           | 51               | TERMPWR  |
| TERMPWR            | 18        | 35           | 36           | 52               | TERMPWR  |
| Reserved           | 19        | 37           | 38           | 53               | Reserved |
| Ground             | 20        | 39           | 40           | 54               | Ground   |
| +ATN               | 21        | 41           | 42           | 55               | -ATN     |
| Ground             | 22        | 43           | 44           | 56               | Ground   |
| +BSY               | 23        | 45           | 46           | 57               | -BSY     |
| +ACK               | 24        | 47           | 48           | 58               | -ACK     |
| +RST               | 25        | 49           | 50           | 59               | -RST     |
| +MSG               | 26        | 51           | 52           | 60               | -MSG     |
| +SEL               | 27        | 53           | 54           | 61               | -SEL     |
| +C/D               | 28        | 55           | 56           | 62               | -C/D     |
| +REQ               | 29        | 57           | 58           | 63               | -REQ     |
| +I/O               | 30        | 59           | 60           | 64               | -I/O     |
| +DB(8)             | 31        | 61           | 62           | 65               | -DB(8)   |
| +DB(9)             | 32        | 63           | 64           | 66               | -DB(9)   |
| +DB(10)            | 33        | 65           | 66           | 67               | -DB(10)  |
| +DB(11)            | 34        | 67           | 68           | 68               | -DB(11)  |

#### Notes

The conductor number refers to the conductor position when using flat-ribbon cable.

## **B** Audible Warnings

The ADAC Ultra2 S466 RAID controller has an onboard tone generator that indicates events and errors.

| <b>Tone Pattern</b> | Meaning               | Examples                         |  |
|---------------------|-----------------------|----------------------------------|--|
| Three seconds on    | A logical drive is    | One or more drives in a RAID     |  |
| and one second      | offline.              | 0 configuration failed.          |  |
| off                 |                       |                                  |  |
|                     |                       | Two or more drives in a RAID     |  |
|                     |                       | 1, 3, or 5 configuration failed. |  |
| One second on       | A logical drive is    | One drive in a RAID 3 or 5       |  |
| and one second      | running in degraded   | configuration failed.            |  |
| off                 | mode.                 |                                  |  |
| One second on       | An automatically      | While you were away from the     |  |
| and three seconds   | initiated rebuild has | system, a disk drive in a RAID   |  |
| off                 | been completed.       | 1, 3, or 5 configuration failed  |  |
|                     |                       | and was rebuilt.                 |  |

## Important

The audible warning were not enabled at the time this manual went to press.
# Index

#### 6

**68-Pin High Density Connectors**, 85

## A

ADAC BIOS, 35 ADACASPI.SYS, 70 ADACDROM.SYS, 71 AMPLIMITE .050 Series connectors, 92 ASPI Driver Error Messages, 78 ASPI Drivers, 70 ASPI manager, 78 Audible Warnings, 95 Automatic Failed Drive Detection and Rebuild, 39

## В

BIOS, 34 BIOS Boot Error Messages, 75 BIOS Setup, 69 Bus Data Transfer Rate, 34 Bus Type, 34 Bus-Based, 17

# С

Cable Assembly for Internal Wide SCSI Devices. 86 Cable Vendors, 90 Cables To Go, 90 Cache Configuration, 34 Cache Memory, 35 Installing, 57 Cache Memory Configurations, 57 Card Size, 34 CD-ROM Driver, 71 Compatibility, 40 Configuration on Disk Configuration, 29 Connecting Internal and External Wide Devices, 87 Consistency check, 8

Converting from Internal Wide to Internal Non-Wide (Type 3), 90 Converting Internal Wide to Internal Non-Wide, 88 Converting Internal Wide to Internal Non-Wide (Type 30), 89 **CPU**, 35

# D

Data redundancy Using mirroring, 11 Dedicated Parity, 12 Degraded, 16 Devices per SCSI Channel, 34 Disconnect/Reconnect, 37 Disk Activity LED, 58 Disk Array Types, 17 Disk Mirroring, 11 Disk Rebuild, 14 Disk Spanning, 10 Disk Striping, 9 Distributed Parity, 12 DOS ASPI driver, 70 DOS CD-ROM Driver, 70 Drive roaming, 29 Drive States, 16 Drivers, 70

#### Е

Enclosure Management, 17 Error Failure codes, 78 Error Messages ASPI Driver, 78

## F

Fail, 16 Failed, 16 FAST and WIDE SCSI, 29 Fault-Tolerance, 39 **Features**, 29 Firmware, 34 FTP Site, vi

Download from Www.Somanuals.com. All Manuals Search And Download.

**G** GWC, 90

## Н

Hardware Installation, 53 Hardware Requirements, 30 High-Density 68-Pin SCSI Connector and P-Cable Single-Ended Cable Pinouts, 91, 93 High-Density Connector, 92 Host-Based RAID Solution, 7 Hot Spare, 13, 16 Using during disk rebuild, 14 Hot Swap, 15, 39

## I

Improved I/O, 5 Increased Reliability, 5 Install Drivers, 70 **Installation Custom**, 54

## J

J 4 Channel 1 WIDE (16-bit) SCSI connector, 58 J1 Termination Enable, 59 J2, 66 J3 I2C Interface Connector, 59 J4 Serial Port, 59 J5 Disk Activity LED Connector, 59 J6, 66 J7 SIMM socket, 57 J8, J9, J10, 60 J11, J12 i960RP Initialization, 60 J13, 58 J15, 58 Jumpers, 58 on motherboard, 55

## L

Logical Drive, 15 Logical Drive States, 16

#### Μ

ADAC BIOS Setup, 38 **ADAC Ultra2 S466 Card Layout**, 58 **ADAC Configuration Manager**, 38 Mirroring, 11 Motherboard Jumpers, 55 Multi-threading, 37

## Ν

Nonvolatile RAM, 34 Novell NetWare, 33

## 0

Offline, 16 **Onboard Speaker**, 36 Online Drive state, 16 **Operating Systems Supported**, 33 Operating Voltage, 34 Optimal, 16 OS/2 2.x, 38 **Other BIOS Error Messages**, 77

#### Ρ

Package Contents, vi packing slip, vi Parity, 12 PCI Controller, 34 Physical Array, 14 Physical drive, 14 Power Console Plus, 38 Power Down, 55 Processor, 34 **Product Specifications**, 34

## R

RAID Basics, 5 Benefits. 5 Introduction to, 5 RAID 1 Spanning to configure RAID 10, 10 RAID 10 Configuring, 10 RAID 3 Parity disk, 12 Spanning to configure RAID 30, 10 RAID 30 Configuring, 10 RAID 5 Spanning to make RAID 50, 10 RAID 50

Configuring, 10 RAID Levels, 19 RAID Levels Supported, 34 **RAID Management**, 38 Ready, 16 Rebuild, 16, 37 Rebuild Rate, 14 Rebuilding a disk, 14 Reconnect, 37 RedAlert, 40

## S

Scatter/Gather. 37 SCO Open Server R5.0x, 33 SCO Unix, 38 SCO UnixWare 2.1x, 33 SCSI backup and utility software, 40 SCSI Bus, 34, 36 SCSI Cables Attaching, 66 SCSI Connectors, 34, 37, 83 SCSI Controller, 34 SCSI Data Transfer Rate, 34 SCSI Device Compatibility, 40 SCSI Device Types Supported, 34 SCSI Drive State, 16 SCSI Firmware, 37 SCSI Termination, 34, 37, 62 Set, 61 SCSI to SCSI, 17 SCSI-to-SCSI RAID Product, 7 Serial Port, 36

Serial port connector, 58 Server Management, 40 Set SCSI Termination, 61 **SIMM Specifications**, 56 SIMMs, 57 SLED, 5 SMART Technology, 29 SNMP agent, 40 SNMP managers, 40 Software-Based, 17 Spanning, 10 Standby rebuild, 14 Stripe Size, 37 **Stripe Width**, 9 System Connection, 90

## Т

Tagged Command Queuing, 37 Target identifiers Setting, 67 Technical Cable Concepts, 90 Technical Support, vi Termination Disable, 34 Troubleshooting, 73

#### U

UnixWare, 38 Unpack, 55

#### W

Windows NT, 33

Free Manuals Download Website <u>http://myh66.com</u> <u>http://usermanuals.us</u> <u>http://www.somanuals.com</u> <u>http://www.4manuals.cc</u> <u>http://www.4manuals.cc</u> <u>http://www.4manuals.cc</u> <u>http://www.4manuals.com</u> <u>http://www.404manual.com</u> <u>http://www.luxmanual.com</u> <u>http://aubethermostatmanual.com</u> Golf course search by state

http://golfingnear.com Email search by domain

http://emailbydomain.com Auto manuals search

http://auto.somanuals.com TV manuals search

http://tv.somanuals.com